# **TomTom ONE IQR / XL IQR**

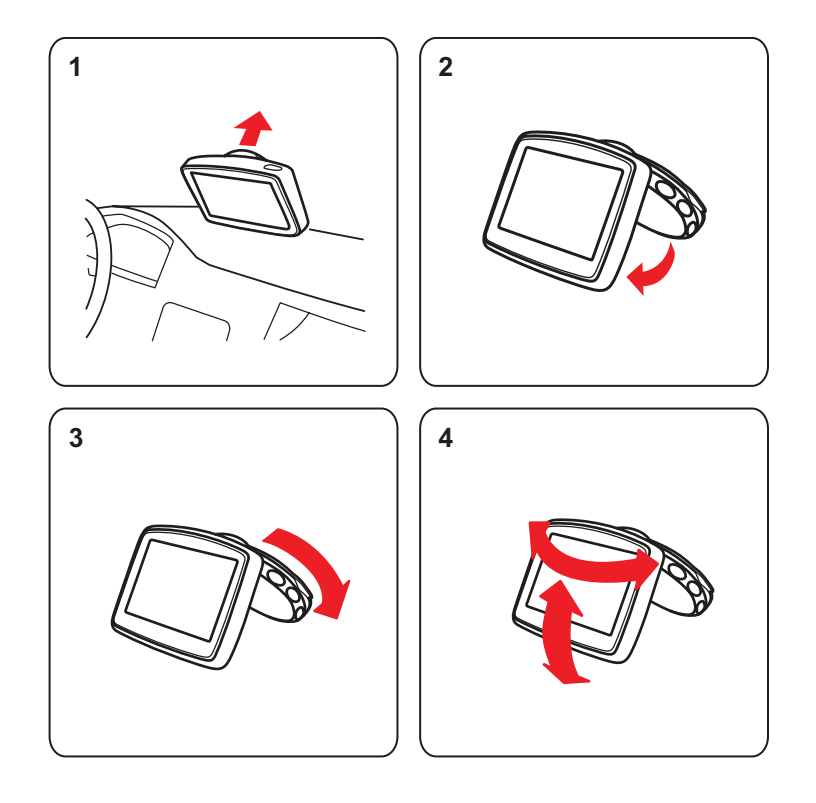

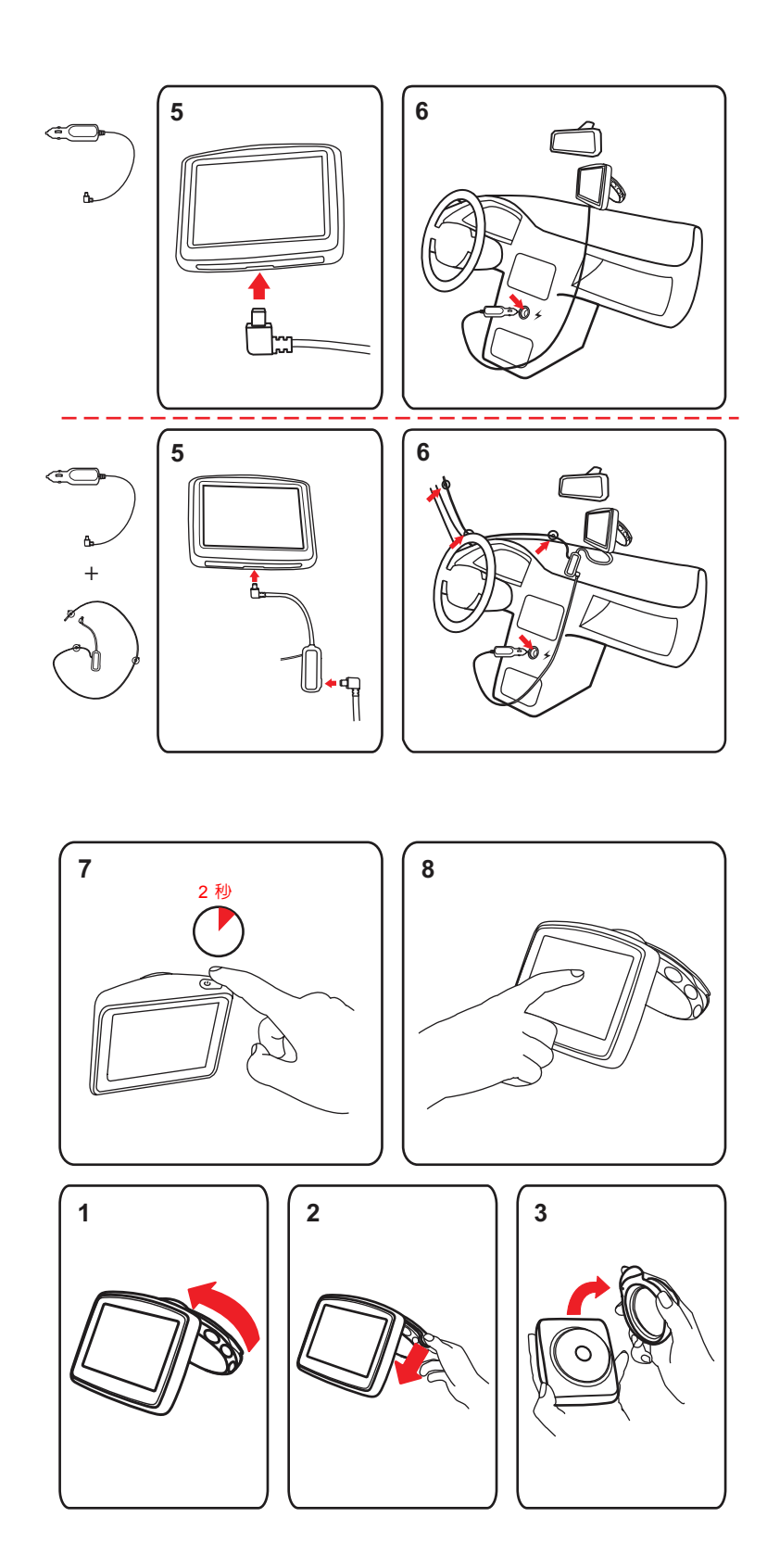

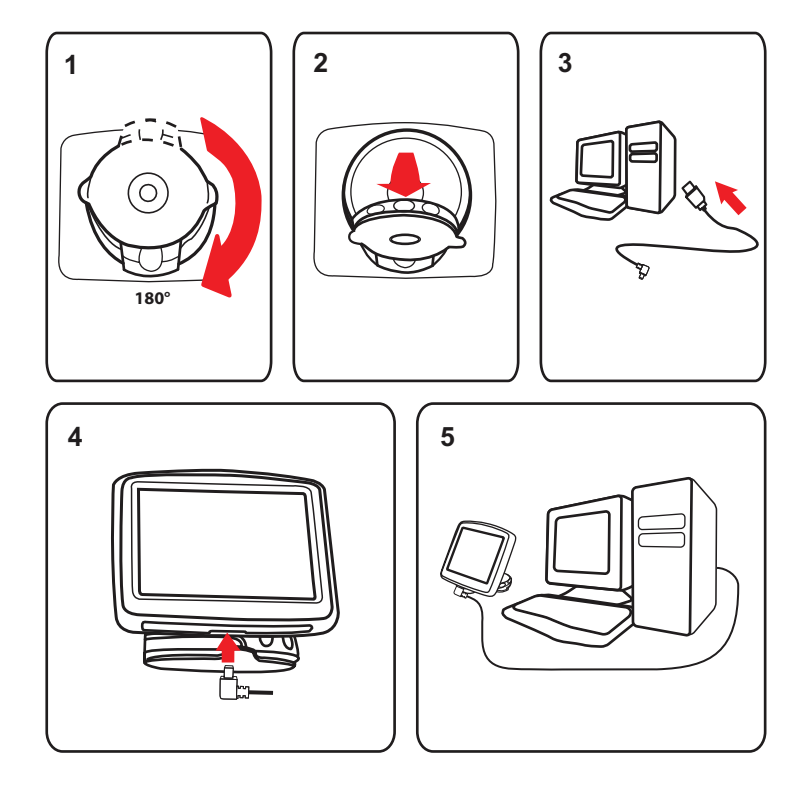

# 2. 包裝盒内有什麼?

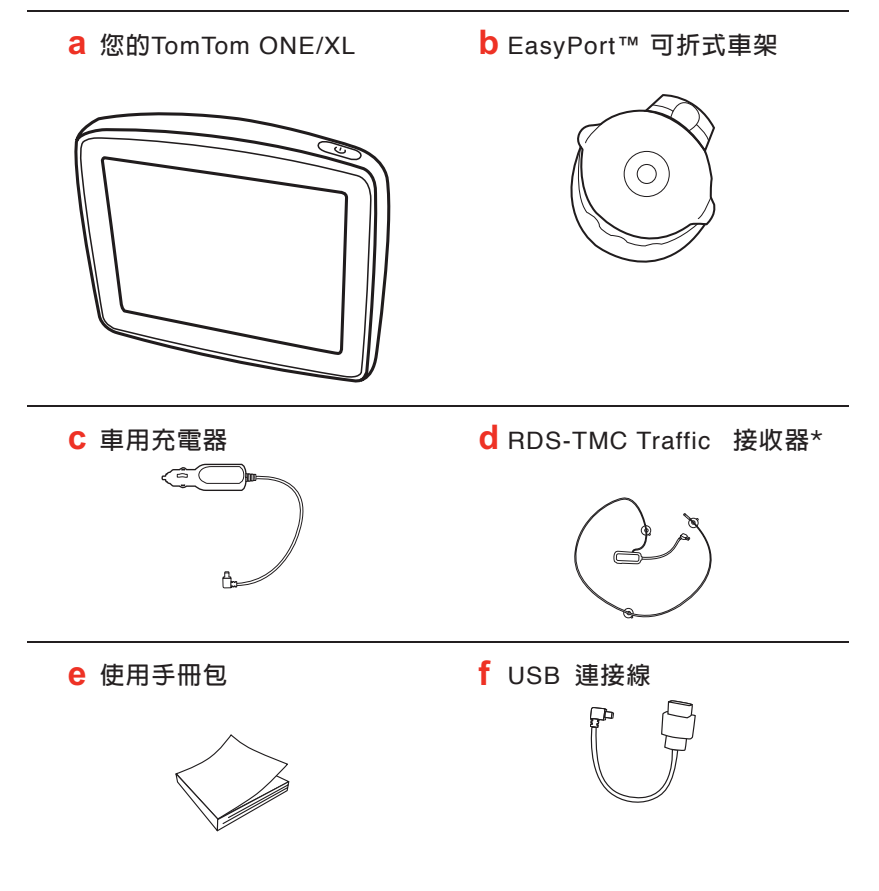

\* 有此符號的項次代表為選購配件,不包括於本產品包裝內。

## 3. 開始使用前

開機/關機

請依照本手冊開頭有關安裝章節中的指示,將您的TomTom ONE/XL 導航裝置安裝在車中。

若要開啓導航裝置,請按住開/關按鍵不放,直到看到啓動畫 面為止。導航裝置第一次開啓時,需要一點時間才會啓動。

若要設定裝置,您必須點選螢幕來回答一些問題。

裝置未啓動

在極少數的情況下,您的TomTom ONE/XL也許會無法正常啓動或在您點選後沒有回應。

首先,請先檢查電池是否還有電,如果沒有電,請將裝置連接 到車用充電器充電。完全充電的時間需至少2小時。

如果還是無法解決問題,您可以重設裝置,重設裝置的方式是 按住開/關按鍵15秒,然後在裝置開始重新啓動時放開按鍵。

將TomTom ONE/XL充電

第一次使用ONE/XL之前,最好使用家用充電器將它完全充 電,這約需要2個小時。

ONE/XL上沒有充電顯示燈,因此若要在ONE/XL充電時檢查 電池狀態,請開啓裝置,並點選導航畫面的右下角,電池狀態 會出現在下一頁。 當您將TomTom ONE/XL導航裝置連接到車用充電器或電腦上時,裝置中的電池便開始充電。

您將裝置連接到電腦上時,裝置會詢問您是否要與電腦連接。 如果您選取否,且接著有三分鐘的時間未點選螢幕時,裝置便 會自動關閉,讓電池充電的速度加快。

注 意: 您應將USB接頭直接插到電腦上的USB連接埠,而不要插到USB集線器或是鍵盤或螢幕上的USB連接埠。

接收GPS訊號

第一次啓動TomTom ONE/XL導航裝置時,裝置需要幾分鐘的時間來判斷您的GPS定位,並在地圖上顯示您目前的位置。此後裝置找到您位置的速度會快很多,通常只要幾秒鐘的時間。

您應在戶外使用裝置,以確保能夠接收到強大的GPS訊號,如 大樓等大型物體有時會干擾到訊號的接收。

## 保養裝置

當您離開車子時,請不要將TomTom ONE/XL導航裝置或配件 留在明顯處,以冤容易遭竊。

您可以為TomTom ONE/XL設定密碼,每次您開機時必須輸入 密碼。

保養及正確地清理裝置是很重要的。

- 本裝置並不適合在極端的溫度下使用,暴露在任何極端的溫度中都可能造成永久的傷害。
- 絕對不得打開裝置的機殼。打開機殼可能會發生危險,並使 保固失效。
- 使用軟布擦拭裝置的螢幕;請勿使用任何的液體清潔劑。

# 4. 安全注意事項

固定EasyPort™可折式車架

請仔細考量要將固定支架固定在車内的哪一個位置上,固定支架不應對下列事項造成任何阻擋或干擾:

- 您對道路的視線
- 車内任何的控制儀器
- 任何的視鏡
- 安全氣囊

當導航裝置放在固定支架中時,您應該不必彎腰或伸展就能夠 很容易碰到導航裝置。下圖顯示您可以固定支架的安全位置。

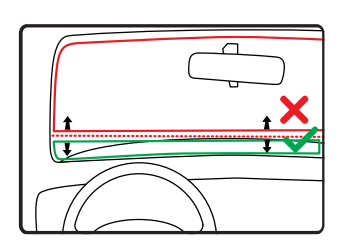

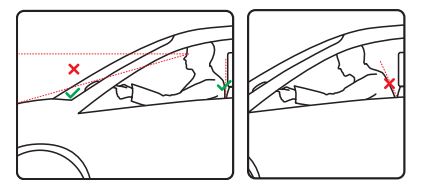

您可以將支架固定在擋風玻璃、側窗,或使用儀表板固定盤 (選購配件)將基座固定在儀表板上。TomTom也提供其他可固 定TomTom導航裝置的方法。如需儀表板固定盤的詳細資訊, 請至www.tomtom.com/accessories。 請確定固定支架與車窗玻璃都是乾淨且乾燥的。

- 1.請將吸盤穩固地按壓在玻璃平坦的區域。
- 2.以順時針方向扭轉EasyPort固定支架的底部,將固定支架鎖 定在正確的位置上。

如需詳細的指示,請參閱本手冊開頭有關安裝的章節。

## 安全設定

建議使用安全設定,讓您盡可能的行車安全。舉例來說,安全 設定包括下列選項:

- 行駛時隱藏多數功能
- 顯示安全提醒
- 超過道路速限時警告

# 5. 安排您的第一次行程

用TomTom ONE/XL導航裝置來規劃路徑是非常簡單的。若要 規劃路徑,請依照以下步驟。

**重要**:基於安全考量,請務必在展開行程前就規劃好路徑。

- 1.點選螢幕,就會顯示出主選單。
- **注 意**: 導航裝置上的按鍵會以全彩顯示,無全彩顯示的按鍵目前無法使 用。例如,如果您尚未規劃路徑,則主選單上的**其他路徑**按鍵會無 法使用,直到您規劃出路徑。
- 2.點選**導航到....**。

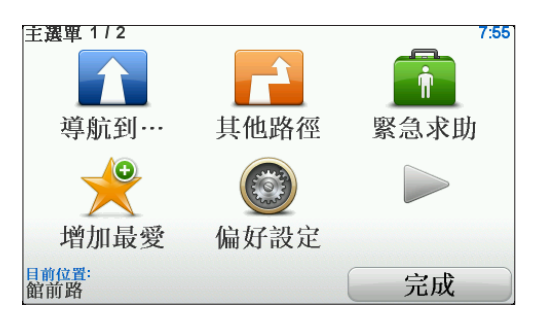

3.點選地址。

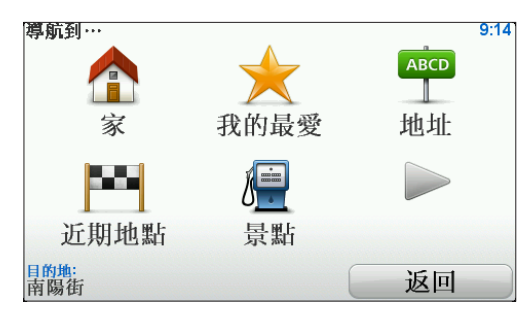

在輸入地址時,您可以選擇下列選項:

- 市中心-點選這個按鍵,將您的目的地設為市中心或鄉鎮中心。
- 街道和門牌-點選這個按鍵,以輸入目的地的完整地址。
- 郵遞區號-點選這個按鍵,以輸入郵遞區號做為目的地。

- 注意: 市中心的位置是指該行政區域的中心點,非該行政區最繁華地區或行政機構所在位置。
   在歐州您可以輸入任何國家的郵遞區號。英國和荷蘭的郵遞區號非常詳細,足以辨識使用該號碼的房屋。在某些國家輸入郵遞區號只能辨識城鎭或地區,您必須再輸入街道和門牌號碼。
   目前台灣並沒有提供郵遞區號輸入功能。
- 交叉路口-點選這個按鍵,將目的地設定在兩條路的交叉 點上。
- 語音導航-點選這個按鍵,可直接對著導航裝置說出您要 去的地址。

在此範例中,我們會輸入完整的地址。

4.點選街道和門牌號。

| 導航到…        |                                                                  | AB-1       | 9:1 |
|-------------|------------------------------------------------------------------|------------|-----|
|             | 市中心                                                              | 街道和門牌      |     |
|             | <b>叙</b><br>(1)<br>(1)<br>(1)<br>(1)<br>(1)<br>(1)<br>(1)<br>(1) | ズマ路口       |     |
| 目的地:<br>南陽街 | 포는 전로 미리 개로                                                      | 交叉暗白<br>返回 |     |

**注 意**: 當規劃第一次要前往的行程時,導航裝置會要求您選擇州或國家。 所選擇的國家會被儲存下來,以供所有您規劃的路徑之用。 您可以隨時點選國旗來變更此設定。 目前您的裝置安裝的是台灣地圖,所以無需選擇州或國家。

5. 開啓輸入您要前往的城市名稱。

| 城市: <br>台北市 |    |    |           |                                 |   |   |     |     |    |
|-------------|----|----|-----------|---------------------------------|---|---|-----|-----|----|
| 4           | 47 | "  | ,         | 7                               | , | ~ | The | 13, |    |
|             |    |    | $\succeq$ | $\stackrel{\prime}{\leftarrow}$ |   | - | 71  |     |    |
| タ           | セ  | IJ | Т         | Ø                               | - | 3 | 1   | 4   | 首  |
| п           | 3  | Г  | Щ         | P                               | × | さ | X   | t   | •  |
| C           | 为  | ч  | 彳         | ち                               | Ц | t | X   | 4   | 返回 |

隨著您的輸入,一些符合您輸入的城市名稱會顯示出來。當您 的目的地所在城市出現在清單上,請點選該城市。

- 6.開始輸入街道名稱,當您的目的地所在街道名稱出現在清單 中請點選該街道。就像輸入城市名稱一樣,符合的街道名稱 會顯示出來。當您的街道名稱出現在清單上時,點選它以設 定為目的地。
- 7.現在輸入目的地的門牌號碼,然後點選確定。

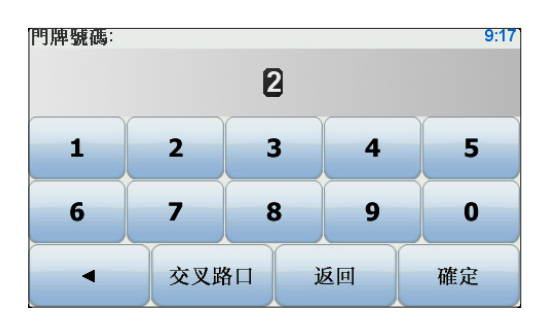

 8.導航裝置會問您是否要在特定時間抵達。在本範例中,請點 選否。

導航裝置隨即使用IQ Routes™ 智慧型動態車流路徑規劃開始計算路徑。

智慧型動態車流路徑規劃會將在道路上所測得的實際平均速 度納入考量,規劃出可能的最佳路徑。

9. 當路徑計算完成後,請點選完成。

TomTom ONE/XL導航裝置會立即開始使用語音指示以及在 螢幕上所顯示的相關導航資訊,來指引您到達目的地。

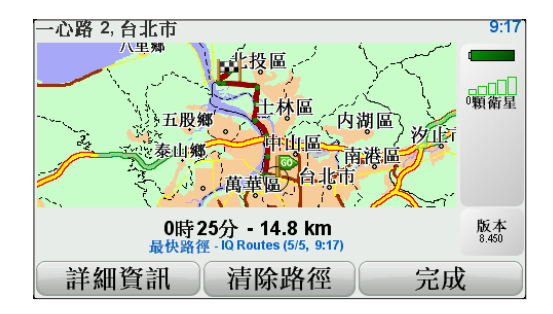

設定到達時間

當您在規劃路徑時,TomTom ONE/XL會問您是否要在特定時 間抵達。

點選是並輸入希望到達的時間。

ONE/XL會計算您預計抵達的時間,並顯示您是否能夠準時到 達。

您也可以用此項資訊來推算您應該出發的時間。如果ONE/XL 顯示您會提早30分鐘到達,您就可以在30分鐘内才出發,以免 太早到達。 在您的行程期間,系統會不斷地重新計算您的到達時間。狀態 列上也會顯示您是否會準時到達或將要遲到,顯示狀態如下:

+55\*\*

表示您會比設定的到達時間提早55分鐘到。

表示您會比設定的到達時間提早3分鐘到。

如果預計到達的時間比您輸入的時間早5分鐘以上,即以綠色 顯示時間。

+3-

如果預計到達的時間比您輸入的時間早不超過5分鐘,即以黃 色顯示時間。

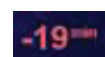

表示您會晚19分鐘到達。

如果預計到達的時間比您輸入的時間晚,即以紅色顯示時間。

若要啓動或關閉到達時間通知,請在「偏好設定」選單中點選 **狀態列顯示**。

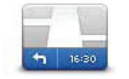

在第一個選單螢幕上選取所需的選項,再點選完成。

狀態列顯示 若要開啓到達時間通知,請選取顯示抵達時間差異。

若要關閉到達時間通知,請取消選取顯示抵達時間差異。

其他的導航選項有哪些?

當您點選導航到...後,可以有許多方法來設定目的地,不僅 僅只有輸入地址而已。其他的選項如下:

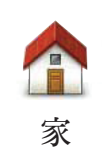

點選這個按鍵,可以導航到您家的位置。

您可能會經常使用這個功能選項高於其他選項。

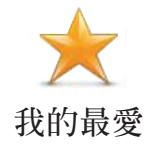

點選這個按鍵,選取一個我的最愛當成目的地。

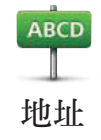

點選這個按鍵,可輸入地址作為目的地。

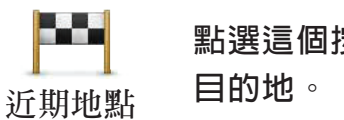

點選這個按鍵,可以選取您最近到過的目的地做為此次行程的 目的地。

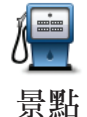

點選這個按鍵,可以導航到達一個景點。

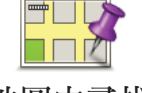

點選這個按鍵,可以使用地圖瀏覽器在地圖上點選一個位置做為 目的地。

地圖中尋找

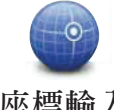

點選這個按鍵,可以輸入目的地的經度與緯度。

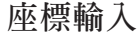

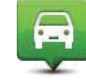

點選這個按鍵,會以最後GPS定位的位置做為目的地。

最後定位點

## 事前規劃路徑

您也可以使用ONE/XL來選取起始點與目的地,來事先規劃路徑。要事先規劃路徑的原因有很多,例如:

• 要在出發前瞭解行程所需的時間。

您也可以比較相同路徑在一天中不同時段或一週中不同日子的 行程時間。TomTom ONE/XL使用智慧型動態車流路徑規劃來 規劃路徑,智慧型動態車流路徑規劃會根據在道路上測得的實 際平均速度來計算路徑。

- 研究您目前規劃的行程路徑。
- 如果有人要來找您,您可以先檢查路徑,並詳細說明如何到 達您目前所在位置。

若要事先規劃路徑,請依照下列步驟:

1. 點選螢幕,就會顯示出主選單。

2.點選箭頭按鍵以切換至下一個選單畫面,然後點選路徑規劃。

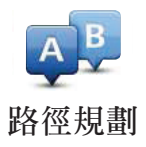

3.就如同一般設定目的地的方式選擇行程的起始點。

4.設定行程的目的地。

- 5. 選擇所要規劃的路徑類型。
- 最快路徑 最短時間可以到達目的地的路徑。
- 最短路徑 所規劃的路徑是最短的距離。這並不一定是花最少時間的路徑,尤其是這條最短路徑會穿過城市時。
- •避開高速公路 一條避免走高速公路的路徑。
- 步行路徑 一條用來步行的路徑。
- 自行車路徑 一條用來騎自行車的路徑。
- 限制速度 一條車輛只能在速限内行駛的路徑。您必須先設 定最高速限。
- 6. 選擇所規劃的行程何時出發,有三個選項:
- 立即
- •特定的日期與時間 裝置會要求您輸入日期與時間。
- 沒有特定的日期與時間

如果您選取立即或特定的日期與時間,ONE/XL會使用智慧型 動態車流路徑規劃根據在道路上測得的實際平均速度,計算出 該時間的可能最佳路徑。如此一來,您便能夠比較該行程在一 天中不同時段或一週中不同日子所需花費的時間。

7.TomTom ONE/XL會規劃出您所選擇兩個位置點之間的路 徑。

更多的路徑資訊

點選路徑摘要螢幕中的**詳細資訊**按鍵,即可針對您最後規劃的 路徑使用下列選項。

您可以點選下列選項:

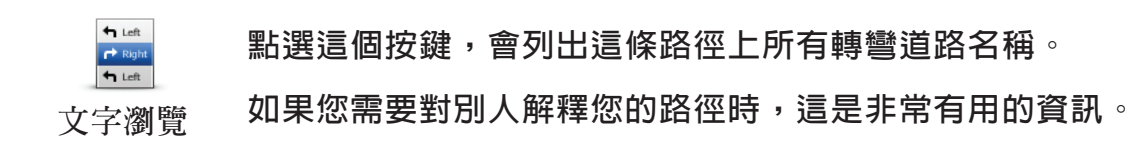

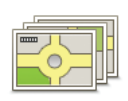

路段顯示

點選這個按鍵,可以在看到行程中的每一個轉彎路口。點選 左、右箭頭鍵可以往前或往後顯示下一個路口圖示。 點選螢幕可以關掉3D螢幕顯示,以2D方式來顯示地圖。

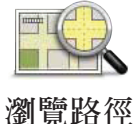

點選這個按鍵,可使用地圖瀏覽器看見整個路徑。

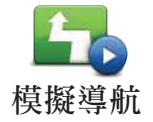

點選這個按鍵,可以看到所規劃路徑的模擬導航。您可以隨時 點選螢幕來中斷模擬。

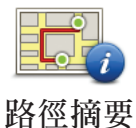

點選這個按鍵可以開啓路徑摘要螢幕。

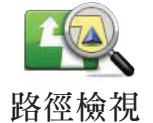

點選這個按鍵可檢視路徑。

門牌號碼

地圖上所提供的門牌號是以路段為單位,然後再以該路段上的 門牌號平均分佈於該路段上。

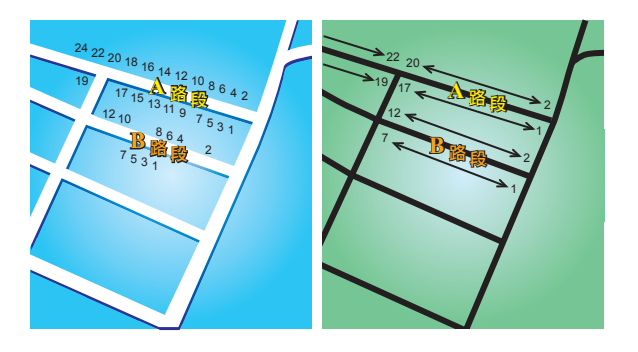

請參考上面圖示:

左圖是門牌號分佈於道路上的實際現狀,在圖示上可以看到
 A路段一邊門牌號分別是2、4、6、8、10、12、14、16、18、20、22、24,另一邊門牌號分別是1、3、5、7、9、11、13、15、17、19。另外B路段一邊門牌號分別是2、4、6、8、10、12,另一邊門牌號分別是1、3、5、7。

 右圖則表示,在地圖上您可以看路段的兩端分別是起、末的 門牌號,剩下的牌號將會平均分佈在該路段上。例如您在地圖 上看到B路段的兩端,一邊是1和7,另一邊是2和12,如果您 對照左邊圖示,則可以很明顯看出門牌號已經是調整位置過 的。

如果您要找一個門牌號碼,但地圖資料庫內並沒有建置這一筆 資料,系統會盡可能地找到您輸入門牌號位置附近的門牌號顯 示在地圖上。如果有找到這個門牌號的路段,系統將以平均的 分式將該門號顯示在路段上,一般來說,在地圖上顯示的位置 會與道路上門牌號的位置差距不是很多。

可能的誤差

A路段因為實際門牌號分佈較為平均,所以在地圖上顯示出來 的位置會較為正確。但是B路段因實際門牌號分佈不平均,所 以在地圖上顯示出來的位置會誤差較大。

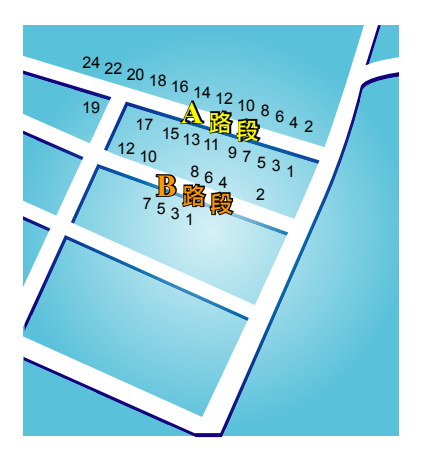

下圖是以藍色字體代表門牌號在路段上的實際位置,紅色字 體則是將門牌號平均分佈於路段上。如果您在地圖上沒有發現 您要找的門牌號,則該門牌號應該會在離地圖上位置不遠的地 方。

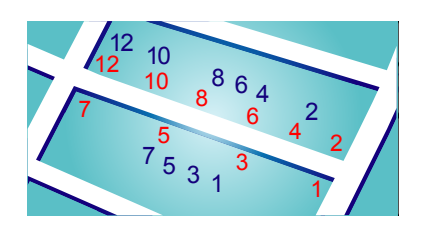

某些道路實際狀況是,同一條路或巷弄的門牌號有可能是分佈 在不同的道路上,例如圖中凌雲路一段109巷的末端有三個門 牌號30、32、34,但38和40號卻是在凌雲路一段109巷36弄 的路段上(左圖),在這樣的情況下,我們會將38和40號移至凌 雲路一段109巷的路段上(右圖)。

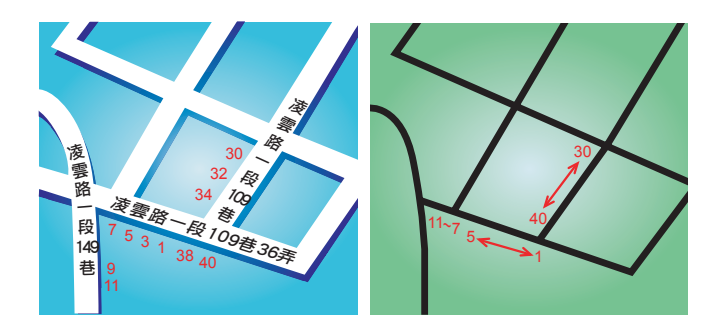

上述狀況並不會常發生,但如果您在地圖上沒有發現您要找的 門牌號,則該門牌號應該會在離地圖上位置不遠的地方。

## 6. 導航畫面

TomTom ONE/XL啓動且GPS定位後,導航畫面上會顯示 您目前的位置以及詳細資訊。隨時點選螢幕中央,即可顯 示主選單。

**請注意:ONE/XL在GPS**未定位前,導航畫面只會呈現黑、白顏色。

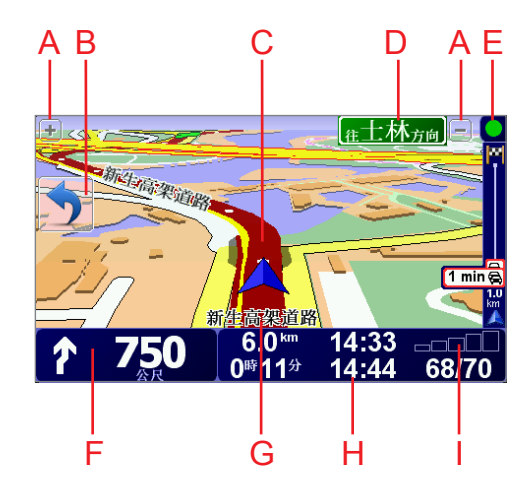

- A. 點選+和-可以縮放目前的畫面。
- B. 快速功能表 在「偏好設定」選單中可開啓此功能表。
- C. 您目前所在位置。
- D.下一個主要道路的名稱或路標資訊(如果有合適的名稱)。
- E. 交通狀態列 需要使用RDS-TMC Traffic接收器(選購配件)。
- F. 下一個導引路口指示。
  點選這個區域,可以重聽最後的語音指示,並可以調整音量大小。
- G.您所在街道的名稱。
- H.與此行程有關的資訊,例如行程時間、剩餘距離及抵達時間。若要變更顯示的資訊,請點選偏好設定選單內的狀態 列顯示。
- I. GPS的訊號強度。

# 7. 全幅立體車道導引

## 全幅立體車道導引

TomTom ONE/XL可以顯示您應進入的車道,來協助您準備好駛出高速公路匝道和交叉點。

**注 意**:此功能並非所有的國家均可使用,也並未提供所有交叉點的資訊。

對於某些高速公路匝道與交叉點,ONE/XL會以圖片影像顯示您應行駛的路口與車道。

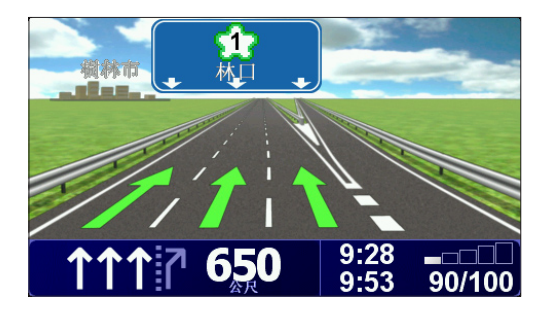

若要關閉影像,請點選「偏好設定」選單上的隱藏車道圖。

對於某些匝道與交叉點,ONE/XL會在狀態列中顯示您應行 駛的車道。若要關閉此車道圖,請點選主選單中的**偏好設** 定,再點選狀態列顯示,然後再取銷勾選顯示車道資訊。

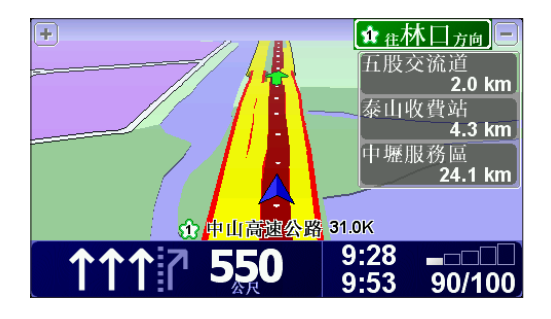

## 8. 找尋其他路徑

一旦您已經規劃好一條路徑,您可能要更改這條路徑的某一些路段,但不改變您的目的地。

為何要更改路徑?

下列為可能的原因:

- 您看到前方道路有路障或壅塞。
- 您想要經過一個特定的地點,可能是要去接某人,停下來用餐或加油。
- 您要避開難走的路段或您不想走的路段。

在主選單點選其他路徑,來改變目前您所規劃的路徑。

其他路徑 在規劃路徑後,其他路徑...按鍵也會出現在路徑摘要螢幕中。

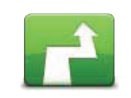

替代路徑

點選這個按鍵,可計算出一條新的路徑來取代原先規劃的路 徑。

ONE/XL會從您目前的位置點到您目的地之間,尋找出另一條 路徑。

如果您還是較滿意原先規劃的路徑,可以點選原先路徑,回到 原先規劃的路徑。

#### 為何需要這麼做?

除了您的位置點與目的地附近的道路之外,新的路徑會選擇完全 不同的路段到達目的地,這個方法能夠很容易計算出一條完全不 同路徑。

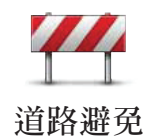

如果您看到前方道路有路障或是壅塞,可點選這個按鍵,接著 您必須選擇前方有多長距離的路段是您要避走的。 您 可 以 選 擇 下 列 選 項 : 100m 、 1/2km(500m)、 2km、5km、ONE/XL會重新計算出一條路徑,來避開您所選 擇距離的路段。

請不要忘記,一旦計算出新的路徑,您可能必須很快的駛離目 前所在的道路。

如果路障突然清除,點選**原先路徑**就可以回到原先規劃的路徑。

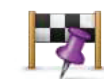

設經由地

點選這個按鍵,就可以更改路徑以經過特別的地點,例如要去 某處接送某人。當您這麼做時,地圖上會顯示您選擇要經過地 點的圖示。

選擇經過地點的方式與選擇目的地的方式相同,因此您可以使 用相同的選項,如**地址、我的最愛、景點**與**地圖中尋找**等,來 設定您要經過的經由地。

ONE/XL會計算出經過您所選擇的地點至目的地的新路徑。 與到達最終目的地時不同的是,當您經過這個地點時(經由地) ,ONE/XL不會通知您。

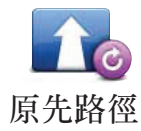

點選這個按鍵,可以回到原先沒有要避開路障,也沒有要經過 特定地點的路徑。

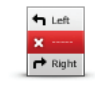

避免路段

點選這個按鍵,可以避開路徑中的某些路段。如果目前的路 徑中有某些路段或交叉點您不想走,或已知有某些交通上的問 題,您可以使用這個按鍵。

接著,從所列出目前路徑的各路段名稱清單中,挑選您要避走 的路段。

# 9. 瀏覽地圖

#### 瀏覽地圖

想要像在傳統紙地圖一樣瀏覽地圖,請點選主選單的**瀏覽地圖** 選項。

將手指觸碰螢幕,然後在螢幕上移動手指就可以移動地圖。

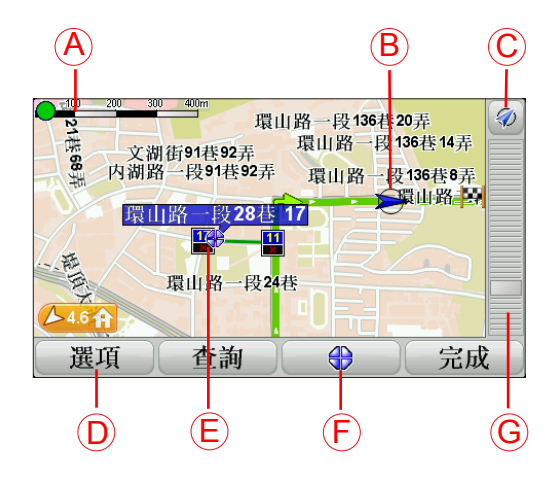

- A. 比例尺
- B. 您目前的位置
- C.GPS按鍵 點選這個按鍵,會以目前的位置為中心顯示地圖。
- D.選項
- E. 游標

在地圖上點選道路或景點圖示即會顯示相關資訊 。

F. 游標按鍵

點選這個按鍵,可以將在地圖上的游標位置點設為導航目的 地、將游標位置點設為我的最愛,或尋找在游標位置點附近 的景點。

G.縮放桿

上下移動縮放桿上的調整桿,可以縮小或放大地圖。

選項

點選選項按鍵,可以設定要在地圖上顯示的資訊。您可以選擇 顯示下列資訊:

- 景點。點選位在選項清單下方的**景點**按鍵,可選取要顯示哪 些景點。
- ●最愛
- ●衛星圖像
- ●名稱
- ●座標

## 10. TomTom Map Share ™ 即時圖資更新

有了TomTom Map Share™,您可以更正地圖上的錯誤,並與 TomTom Map Share社群的其他人互相交換更正的資訊。

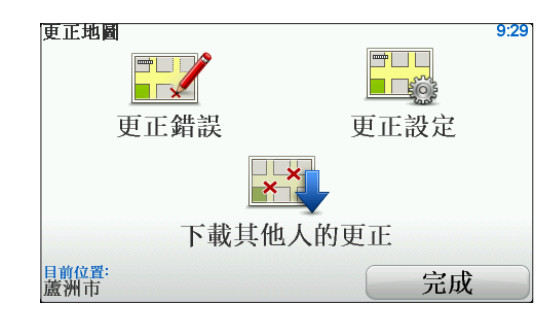

如果您發現過去開放使用的街道最近禁止車輛進出,您可以使用Map Share來更正地圖,然後與Map Share社群的其他成員交換更正的資訊。

在地圖發行日後的一年內,您可以使用Map Share來傳送和接 收地圖的更正資訊。這表示在發行日的一年後,您便無法再傳 送或接收該地圖的更正資訊,但您仍然可以更正自己的地圖以 供自己的裝置使用。

您可以選擇想要的更正類型,則每次TomTom ONE/XL連線到 TomTom HOME時,就會自動更新地圖。

地圖更正

地圖更正有兩種類型:

 在地圖上立即顯示的更正,其中包括道路速限的改變、封 鎖或重新命名的街道,以及新增或更正的景點。
 此類型的變更會立即顯示在您自己的地圖上。您可以隨時 使用Map Share設定選單來隱藏這些更正。

**注** 意: 並非所有的地區都有提供TomTom Map Share服務,如需更多的資 訊,請至 tomtom.com/mapshare

已向TomTom通報,但不會立即在您地圖上顯示的更正,這
 包括缺少的街道、匝道出入口的錯誤,以及缺少的圓環等。

這類型的更正將由TomTom調查,一旦經過確認,TomTom 會將這些更正資訊加入新版的地圖中。因此,這些更正無 法與Map Share社群分享。

提示:如果主選單中沒有顯示更正地圖按鍵,請點選「偏好設定」選單中的**全部功能表**。

## 進行地圖更正

**重要**:基於安全考量,行車時請勿輸入地圖上錯誤處的完整細節,只要標記出位置即可。

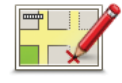

- 1. 點選主選單的**更正地圖**。
- 更正錯誤 2. 點選更正錯誤。

可以更正的項目即會顯示在選單上。

- 3. 選取您要通報的更正類型。
  - **注 意**: 如果您選取新增景點或是通報其他,您需要回答一些問題才能開始下 一個步驟。
- 4. 選取您要用來更正位置的方法。
- 5. 當您找到要更正的位置時,請點選完成。
- 6. 輸入更正資訊,或立即確認更正。

下載最新的地圖更新

將TomTom ONE/XL連接到電腦時,TomTom HOME會自動下 載任何可用的地圖更正,並會將任何您所做的更正傳送到Map Share社群。

在更正設定選單中有各種設定更正的方式。

開車時標記地圖錯誤

**重要提醒**:基於安全考量,行車時請勿輸入地圖上錯誤處的完整細節,只要標記出位置即可。

如果您發現地圖中某一個項目需要更正,您可以使用更正按鍵 來標記該位置,等到沒有開車時再輸入詳細資訊。

若要在導航畫面中顯示更正按鍵,請依照下列步驟:

1. 點選主選單的更正地圖。

提示:如果主選單中沒有顯示更正地圖按鍵,請點選「偏好設定」選單中的**全部功能表**。

- 2. 點選更正設定。
- 3. 點選完成,再點選完成。
- 4. 在快速更正按鈕選單中點選**顯示更正按鈕**,然後點選完成。

更正按鍵會出現在導航畫面的左側。使用更正按鍵標記出要更 正的位置後,您可以之後再到更正地圖選單中加入更詳細的資 訊。

舉例來說,您正開車到朋友家,途中您發現某條街道的名稱與 地圖上顯示的街道名稱不同。此時若要通報變更,請點選更正 按鍵,ONE/XL就會儲存您目前的位置,您可以等到行程結束 後,再將更正的資訊傳送到TomTom Map Share。

TomTom Map Share 社群

想要加入Map Share社群, 請依照下列步驟:

1. 點選主選單的更正地圖。

提示:如果主選單中沒有顯示更正地圖按鍵,請點選「偏好設定」選單中的**全部功能表**。

- 2. 點選下載其他人的更正。
- 3. 點選繼續。

將TomTom ONE/XL連接到電腦時,TomTom HOME會自動 下載新的更正資訊,並會將您所做的更正傳送到Map Share社 群。

重要:若您的導航裝置使用無線連線,TomTom Map Share不 會將更正資訊傳送到您的裝置上。您應定期將裝置連接 到電腦上,並使用TomTom HOME檢查是否有新的更新 資訊。 更正設定功能可設定TomTom Map Share在裝置上的運作方式。您可以進行以下設定:

- 使用信任級別調整桿,在Map Share社群中選擇您要在地 圖上使用的更正類型。
- 決定是否要將您的更正資訊與社群其他成員分享。
- 在導航畫面中顯示或隱藏更正按鍵。

若要進行設定,請點選主選單中的更正地圖。

提示:如如果您日後決定要將這些更正從地圖上移除,請取消 勾選所要移除更正旁的核取方塊。如果您取消勾選所有 的核取方塊,則地圖會回到第一次更正前的原始狀態。

## 信任調整桿

使用信任級別調整桿來設定您要新增到地圖上的地圖更正類型,方法是點選「更正地圖」選單上的**更正設定**。

| 地圖更改的信任級別<br>已驗證的經由:               | 5:43 |
|------------------------------------|------|
| ✓ TomTom                           |      |
| ● <b>信任來</b> 源<br>□多數使用者<br>□一些使用者 |      |
|                                    |      |
|                                    | 完成   |

有四種信任級別可供選擇,您可以移動調整桿來更改級別:

- TomTom 僅接受TomTom所做的變更。
- 信任來源 接受由TomTom與經過TomTom認證的信任使 用者所做的變更。
- 多數使用者 接受由TomTom與經過TomTom認證的信任
   使用者所做的更改,以及由Map Share社群多
   數成員所做的更改。
- 一些使用者 接受由TomTom與經過TomTom認證的信任
   使用者所做的更改,以及由Map Share社群成
   員所做的所有更改。

在地圖上可以進行的更正有很多種類型。

若要更正地圖,請點選主選單的更正地圖,然後點選更正錯 誤,接著會顯示下列更正類型。

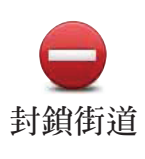

點選這個按鍵可以封鎖或是解除封鎖一條街道,您可以單向或 雙向封鎖或是解除封鎖該街道。

舉例來說,您可以依照下列步驟更正您目前位置點附近的一條 街道:

- 2.點選目前位置來選取您目前位置點附近的一條街道:您也可以使用街道名稱、靠近家或在地圖上的方式,選取要更正的街道。
- 3.在地圖中點選您要更正的街道或路段。
   您選取的街道會被標示起來,游標也會顯示該街道的名稱。
- 4.點選**完成**。

畫面會顯示該街道,以及該街道的各個方向是否被封鎖或允 許通行。

| 選取按鈕以鄭 | 重方向:    | 9:31 |
|--------|---------|------|
| +      | ▲ 向西行 🖨 | Ξ    |
|        | 臨沂街75巷  |      |
|        | ● 向東行 ▶ | 通雲瓶  |
| 返回     |         | 完成   |

- 5.點選任何一個方向的按鍵,即可封鎖或解除封鎖該方向的車輛進出。
- 6.點選**完成**。

下次將裝置連線至TomTom HOME時,您的更正資訊便會上 傳並與TomTom Map Share社群分享。

<sup>1.</sup>點選封鎖街道。

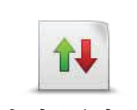

當交通方向與地圖上顯示的方向不同時,點選這個按鍵可以更 正單行道的交通方向。

改交通方向

ABC

點選這個按鍵可以變更地圖上的街道名稱。例如,您要將目前 位置點附近的一條街道重新命名:

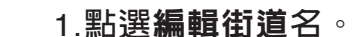

- 編輯街道名 2.點選目前位置。
  - 3.在地圖中點選您要更正的街道或路段。 您選取的街道會被標示起來,游標也會顯示該街道的名稱。 4.點選完成。
  - 5.點選是按鍵後, 輸入正確的街道名稱。
  - 6.點選**完成**。

點選這個按鍵,可以變更並更正錯誤的道路轉向。

改轉向限制

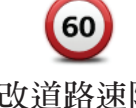

點選這個按鍵,可以變更與更正道路速限。

改道路速限

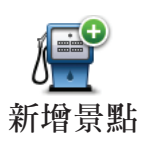

點選這個按鍵,可以增加新的景點資料。

例如:您要新增位於您目前位置點附近的一家新餐廳:

- 1. 點選新增景點。
- 2. 在景點類別清單内點選餐廳。
- 3. 點選目前位置。
- 4. 點選您要新增的餐廳位置

您可以透過輸入地址或在地圖上選取的方式,來選取該位置, 也可以點選目前位置或是靠近家來開啓目前位置與住家地址的 地圖。

5. 點選完成。

6. 輸入要新增餐廳的名稱,然後點選完成。

7. 如果您知道該餐廳的電話號碼,您可以輸入並點選完成。 如果您不知道電話號碼,只直接點選完成即可,不用輸入號 碼。

注意: 改交通方向只對單行道有效,如果您選取的是雙向道,則會問您是 否要封鎖一個方向,而不是問您是否要更改交通方向。

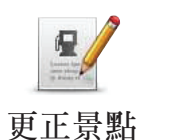

點選這個選項 , 您可以更正現有的景點資料。

您可以使用此按鍵對景點進行下列更改:

- - 刪除景點。
  - 重新命名景點。
  - 更改景點電話號碼。
  - 更改景點所屬類別。
  - 在地圖上移動景點。

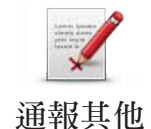

點選這個按鍵,可以通報其他類型的更正資訊。

這些更正不會立刻套用在您的地圖上,TomTom ONE/XL會將 一份特殊的報告傳送到TomTom Map Share。

您可以通報缺少的街道、匝道出入口的錯誤,以及缺少的圓環 等。如果您要通報的更正類型不包括上述類型,您可以點選其 他∘

# 11. 聲音與語音

TomTom ONE/XL 會播放下列幾種聲音:

- 導航語音提示
- 警告提示

## 更改音量

您可以使用下列3種方式調整音量:

 點選導航書面左下方區域,可以重聽最後的語音指示並顯示 いちゅう ひょうしん ひょうしん ひょうしん むまん むまん むまん 香量。

移動音量調整桿可調整音量大小。

 在主選單中,點選偏好設定,然後在「偏好設定」選單中點 選**音量調整**,移動音量調整桿來調整音量。點選**測試**來檢查 調整後的音量。

語音選擇

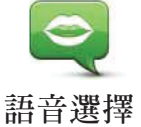

若要更改TomTom ONE/XL所使用的語音,請點選偏好設定選 單中的**語音選擇**,然後在清單中選取一個語音即可。

## 12. 偏好設定

您可以更改TomTom ONE/XL的顯示方式與設定。點選主選單的偏好設定。

隱藏按鍵與功能

當您第一次開始使用您的TomTom ONE/XL時,並不是所有的 按鍵都會顯示在選單上。

一些可執行進階功能的按鍵會隱藏起來,因為這些功能您不會 常常用到。

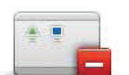

請點選「偏好設定」選單中的此按鍵,減少顯示按鍵的數量。

部份功能表 如此一來,螢幕上只會顯示常用的按鍵。

當需要使用隱藏的按鍵時,您可以點選「偏好設定」選單中的 **全部功能表**以顯示所有的按鍵。

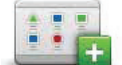

在「偏好設定」選單中點選這個按鍵後,即可顯示TomTom 全部功能表 ONE/XL所有可用的按鍵。

## 夜晚模式/白天模式

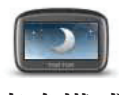

點選這個按鍵,可減少螢幕亮度並使用較暗的地圖顏色。

## 夜晚模式 何時會用到這個功能?

當外面是黑暗時,如果ONE/XL的螢幕不是那麼亮,會看得比較 清楚。

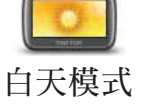

若要改變回較亮的螢幕與較亮的地圖顏色時,請點選白天模式。

#### 景點顯示

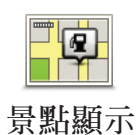

點選這個按鍵,可設定要在地圖上顯示的景點類別:

1.在「偏好設定」選單中點選**景點顯示**。

2.選取要在地圖上顯示的景點類別。 點選查詢可搜尋景點類別。

3.點選完成。

所選取的景點會以象徵性的符號顯示在地圖上。

安全設定

點選這個按鍵,可以進行下列安全設定:

- 行駛時隱藏多數功能
- 安全設定 休息提醒
  - 顯示安全提醒
  - 接近學校或寺廟時警告
  - 超過道路速限時警告
  - 超過設定速限時警告
  - 關機時提醒不要將裝置留在車内

選取一或多項警告後,裝置會要求您選取每次顯示警告時要播 放的音效。

接著選擇是否要TomTom ONE/XL警告您應該靠哪一邊駕駛。 最後選擇在某些特殊的狀況下是否關閉地圖顯示,然後點選完 成鍵。

當我關閉地圖顯示時,會發生什麼情況?

當您關閉地圖顯示功能時,您在導航畫面上不會看到您的位置,只會看到下一個導引路口指示的相關資訊。

點選這個按鍵,並選取何時應關閉地圖顯示,選項如下:

- 一直 您只會看到下一個導引路口指示的相關資訊,與指示 方向的箭頭,不會顯示地圖。
- 在特定速度以上 您可以設定當超過特定車速時,即關閉地 圖顯示,因為當車速快的時候看地圖會讓您分心。
- 從不 永遠不關閉地圖。

## 使用說明

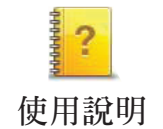

此按鍵只有在所有選單都顯示的情況下才會顯示。若要顯示所 有的選單選項,請在「偏好設定」選單中點選**全部功能表**。

點選這個按鍵,可以顯示如何使用TomTom ONE/XL的使用說明。

## 關閉音效/開啓音效

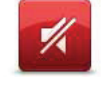

點選此按鍵可關閉音效。如果您關閉音效,則警示及景點提醒 等音效提醒也會關閉。

關閉音效

該按鍵隨即變為開啓音效。

#### 提示:

若要調整音量,請在「偏好設定」選單中點選**音量調整**。 當您在開車時要快速調整音量,請點選導航畫面左下方的區 域,然後移動調整桿調整音量大小。 若要改變ONE/XL所使用的語音,請點選**語音選擇**。

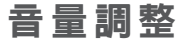

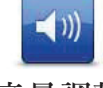

點選這個按鍵可以調整音量。

音量調整

管理最愛

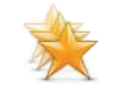

點選這個按鍵,可以重新命名或刪除您的最愛。

管理最愛 若要快速找到您的最愛,請點選查詢,然後開始輸入最愛的名 稱,一旦您的最愛出現在清單中,便可以從清單中點選您的最 愛。

住家地址

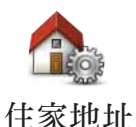

點選這個按鍵,可以設定或更改您的住家地址。

#### 我需要以實際的住家地址來作為住家地址嗎?

不需要,您的住家地址可以是您最常去的地方,例如您的辦公 室。它可以是您實際的住家地址,但也可以是任何您要使用的 地址。

#### 為何要設定住家地址?

在設定住家地址後,您只要在導航到...選單中點選「家」按 鍵,就能夠快速、輕鬆的導航到該處。

語音選擇

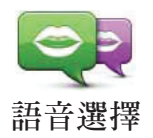

點選這個按鍵可以更改導航提示的語音。

管理景點

此按鍵只有在所有選單都顯示的情況下才會顯示。若要顯示所 有的選單選項,請在「偏好設定」選單中點選**全部功能表**。

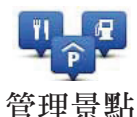

點選這個按鍵,可以執行下列選項功能:

- 設定景點提醒,當您靠近景點時會有聲音提醒您。
   例如,當接近加油站時,ONE/XL便會提醒您。
- 新增您自己的景點類別,並將景點加入至新增的類別中。
   例如,您可以新增一個叫作"朋友"的景點類別,並將所有 朋友的地址當成景點加入這個景點類別中。您甚至可以將朋 友的電話號碼一起加入,ONE/XL會將這些資訊儲存起來。

以下為可使用的選項:

- 新增景點-點選這個按鍵可在您新增的景點類別中加入景點。
- 刪除景點-點選這個按鍵可以刪除您新增的景點。
- 編輯景點-點選這個按鍵可以為新增的景點編輯細節。
- 新增類別-點選這個按鍵可以新增新的景點類別。
- 刪除類別-點選這個按鍵可以刪除您新增的景點類別。

車輛造型

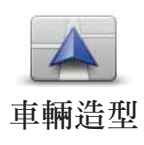

此按鍵只有在所有選單都顯示的情況下才會顯示。若要顯示所 有的選單選項,請在「偏好設定」選單中點選**全部功能表**。
點選這個按鍵,可以選擇一種車輛造型,這個造型會在導航畫 面中代表您現在的位置。

您可以使用TomTom HOME下載其他的車輛造型。

變更2D/3D顯示 / 開啓2D顯示

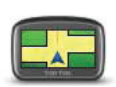

2D顯示

點選2D顯示,可改變檢視地圖的視角。

例如,2D模式會以從上往下俯瞰的方式顯示地圖的平面圖。

若要將檢視模式切換為立體視角,請點選**變更顯示**,並在清單 中選取所需模式。

**~** 何時會用到這個功能?

變<sub>更顯示</sub>在一些情況下,例如,當道路十分複雜時或您在走路使用 ONE/XL進行導航,從上方俯瞰會比較容易看清楚地圖。

## 顯示/隱藏車道圖

此按鍵只有在所有選單都顯示的情況下才會顯示。若要顯示所有 的選單選項,請在「偏好設定」選單中點選**全部功能表**。

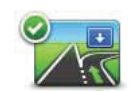

**上**、 點選此按鍵可以顯示或隱藏全幅立體車道圖,當接近高速公路匝 顯示車道圖 道或交叉點時箭頭會指示您必須進入的車道。

## 管理地圖

此按鍵只有在所有選單都顯示的情況下才會顯示。若要顯示所有 的選單選項,請在「偏好設定」選單中點選**全部功能表**。

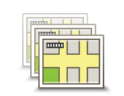

管理地圖

點選這個按鍵,可以執行下列選項功能:

- 下載地圖 點選這個按鍵可使用 Tom Tom HOME 下載您購買的地圖。地圖可能無法下載到某些裝置上。
- 切換地圖 點選這個按鍵,可以更換您目前使用的地圖。
- 下載地圖更正 點選這個按鍵,可下載Map Share服務所提 供的地圖更正資訊。

使用TomTom HOME可在您的導航裝置中備份、下載、新增或 刪除地圖。

37

## 顯示風格

此按鍵只有在所有選單都顯示的情況下才會顯示。若要顯示所 有的選單選項,請在「偏好設定」選單中點選**全部功能表**。

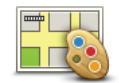

點選這個按鍵,可以分別為白天模式與夜晚模式選擇地圖色彩 配置。

顯示風格 您可從TomTom加值服務中下載更多的色彩配置。

語言選擇

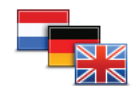

點選這個按鍵,可以變更ONE/XL上所有按鍵與訊息所使用的 語言。

語言選擇 您有多種語言可以選擇,在選擇所需語言後,您也可以更改使 用的語音。

## 狀態列顯示

點選這個按鍵,可選擇在狀態列中顯示的資訊:

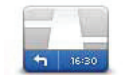

如何顯示狀態列?

狀態列顯示

**水平** – 勾選這個選項,狀態列會顯示在導航畫面的下方。 **垂直** – 勾選這個選項,狀態列會顯示在導航畫面的右方。

- 剩餘時間 估計到達目的地之前所需的時間。
- 剩餘距離 到達目的地所剩餘的距離。
- 目前時間
- 抵達時間 估計您抵達的時間。
- 速度
- 方向
- 顯示車道資訊
- 顯示抵達時間差異 您的ONE/XL會依據您路徑規劃時所設定的抵達時間與目前行駛狀況進行比對,進而顯示會提前或延後到達目的地。
- 顯示速度限制 此功能只有在您勾選了速度選項才能使用。
- 顯示指南針
- 應該如何顯示狀態列?
  - **注 意**: 如果您行駛的道路上有速度限制,速限資料會顯示在您的車速旁邊。 如果您超速了,會以紅色顯示您的速度。

### 快速功能表

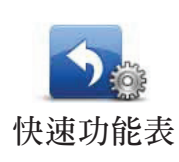

此按鍵只有在所有選單都顯示的情況下才會顯示。若要顯示所 有的選單選項,請在「偏好設定」選單中點選**全部功能表。** 點選這個按鍵,可以選擇最多6個要在快速功能表中使用的按鍵。 快速功能表中的按鍵可以讓您更快速的點選您最常使用的功能。 您指定用於快速功能表的按鍵都會在導航畫面中顯示。

名稱顯示

此按鍵只有在所有選單都顯示的情況下才會顯示。若要顯示所 有的選單選項,請在「偏好設定」選單中點選**全部功能表**。

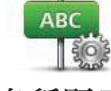

名稱顯示

點選這個按鍵,可以設定要在導航畫面的地圖上顯示的資訊, 有下列選項:

- 在街道名稱前顯示門牌號碼。
- 顯示街道名稱 如果您使用電腦語音進行導航,並已選取要 播報的路名,就不需要點選這個按鍵,因為即使沒有點選這 個按鍵,也會播報路名。
- 顯示下一條街道名稱
- 顯示目前的街道名稱

路徑偏好

此按鍵只有在所有選單都顯示的情況下才會顯示。若要顯示所 有的選單選項,請在「偏好設定」選單中點選**全部功能表**。

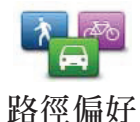

選取目的地時點選這個按鍵,就可以設定規劃路徑的類型。有 下列選擇:

- 在每次規劃時都向我詢問。
- 規劃最快的路徑。
- 規劃最短的路徑。
- •避免高速公路。
- 規劃步行路徑。
- 規劃自行車路徑。
- 規劃設定速限内的路徑。

點選IQ Routes按鍵可開啓或關閉智慧型動態車流路徑規劃功 能。

智慧型動態車流路徑規劃會將在道路上所測得的實際平均速度 納入考量,規劃出可能的最佳路徑。

接著設定在規劃路徑時,ONE/XL應如何處理下列狀況:

- 路徑上有收費路段
- 路徑上有渡輪口
- 路徑上有高乘載車道
- 未鋪柏油的路段

您可以設定在規劃好路徑後是否自動關閉路徑摘要螢幕。如果 您選取否,則必須點選完成才能關閉路徑摘要螢幕。

### 重新規劃路徑

選取如果在您行車時,因為交通狀況改變而發現有更快的路徑時,是否要TomTom ONE/XL重新規劃您的路徑。

亮度偏好

此按鍵只有在所有選單都顯示的情況下才會顯示。若要顯示所 有的選單選項,請在「偏好設定」選單中點選**全部功能表**。

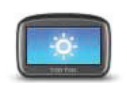

亮度偏好

點選這個按鍵,可以設定螢幕的亮度。

您可以移動調整桿,分別設定白天與夜晚地圖色彩顯示的亮度。 您也可以設定此選項:

天黑時切換到夜晚模式 – ONE/XL會根據當天時間,在天黑時讓導航畫面使用夜晚亮度的色彩。

您可以點選顯示風格來設定地圖的色彩配置

## 設定擁有者

此按鍵只有在所有選單都顯示的情況下才會顯示。若要顯示所 有的選單選項,請在「偏好設定」選單中點選**全部功能表**。

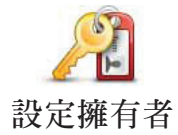

點選這個按鍵,可以輸入您的姓名與地址作為ONE/ XL的擁有者,並可以變更或刪除ONE/XL的4位數密碼。

您可以使用TomTom HOME為您的ONE/XL設定4位數密碼:

- 1. 將ONE/XL連接到電腦上,然後開啓ONE/XL與電腦。 TomTom HOME會自動啓動。
- 2. 點選TomTom HOME中的操作我的裝置ONE/XL。 隨即顯示ONE/XL,您可以使用TomTom HOME加以操控。
- 3. 在主畫面中,點選偏好設定。
- 4. 點選設定擁有者。現在您可以為ONE/XL設定4位數密碼。

使用TomTom HOME只能建立4位數密碼。

設定單位

此按鍵只有在所有選單都顯示的情況下才會顯示。若要顯示所 有的選單選項,請在「偏好設定」選單中點選**全部功能表**。

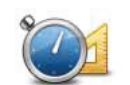

點選這個按鍵,可以設定下列項目的顯示單位:

- ●距離
- 設定<sup>單位</sup> 時間
  - 經度與緯度

左手操作/右手操作

此按鍵只有在所有選單都顯示的情況下才會顯示。若要顯示所 有的選單選項,請在「偏好設定」選單中點選**全部功能表**。

點選這個按鍵,可以將重要的選項,例如,完成、取消按鍵與
 地圖縮放桿,移到螢幕的左側位置。這可以讓您更容易使用左
 左手操作
 手點選,而不會擋到螢幕。

若要將按鍵恢復成位在螢幕的右側,請點選**右手操作**。

## 鍵盤偏好

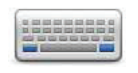

您可以使用鍵盤輸入您的目的地或從清單上找一個項目,就像 景點。

鍵盤偏好

點選這個按鍵,可以選擇鍵盤的按鍵大小與配置方式。有兩種 大小鍵盤可以選擇:

- •大型鍵盤
- 小型鍵盤

有三種不同配置方式的鍵盤可供選擇:

- ABCD鍵盤
- QWERTY鍵盤
- AZERTY鍵盤

設定時間

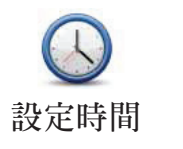

點選這個按鍵,可以選取顯示時間的方式並設定時間。

設定時間最簡單的方式,就是點選同步按鍵,讓ONE/XL從收 到GPS的訊號中擷取時間。

**注 意**: 在使用同步方式設定時間後,您必須依據您所在的時區調整小時數。 ONE/XL會採用您的時區,並不斷使用GPS訊號維持正確的時間。 您只有在能接收到GPS訊號時才可以使用同步,所以您不能在室内使 用這種方式設定時間。

### 電源管理

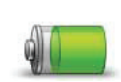

此按鍵只有在所有選單都顯示的情況下才會顯示。若要顯示所 有的選單選項,請在「偏好設定」選單中點選**全部功能表**。

電源管理

點選這個按鍵,會在可能的情況下節省ONE/XL的電力,有下 列選項:

- 永不關閉螢幕顯示
- 說明之間關閉螢幕顯示

然後選擇是否要當失去外接電源時自動關機。

## 出廠設定値

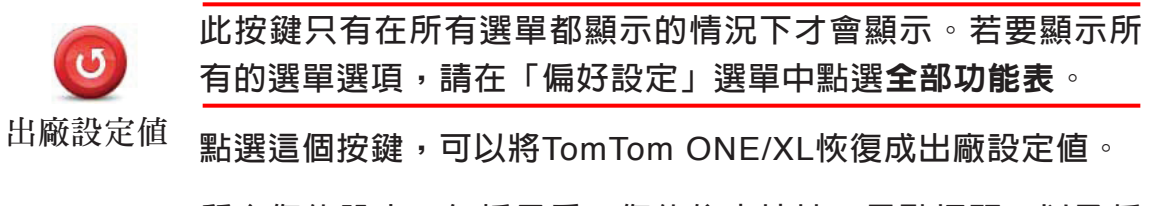

所有您的設定,包括最愛、您的住家地址、景點提醒,以及任 何您建立行程都會被刪除。

## 13. 景點

景點是地圖上很有用的地點,例如:

- 餐廳
- 飯店
- 博物館
- 停車場
- 加油站

建立景點?

1.點選螢幕,就會顯示出主選單。

2.點選偏好設定。

3.點選管理景點。

此按鍵只有在所有選單都顯示的情況下才會顯示。若要顯示所 有的選單選項,請在「偏好設定」選單中點選**全部功能表**。

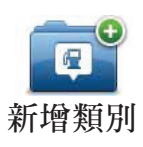

4.您必須先至少新增一個景點類別,才能加入景點。每個景點 都會被指派到一個景點類別中,您只能將景點加入到在您自 己新增的景點類別中。

點選**新增類別**。

5.輸入景點類別名稱,例「朋友」或「最愛的餐廳」,然後為 您的景點類別選擇一個圖示。

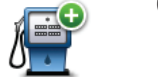

新增景點

6.點選**新增景點**。

點選這個按鍵可新增景點。

7.裝置會要求您為景點命名。

- 8. 選擇您要將景點加入到哪一個景點類別中。
- 9. 從下列清單中選取您的景點位置。

注 意:您可以使用Map Share通報缺少的景點或編輯現有的景點,並與 Map Share社群交換更正資訊。

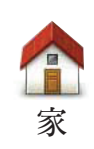

您可以將您的住家地址設定為景點。 如果您要更改您的住家地址,可以先將住家地址新增為一個景 點,然後再變更住家地址。

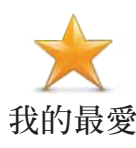

您可以從我的最愛中新增景點。

您可以新增的最愛數目有限,如果您還要新增更多的最愛,必 須先刪除一些最愛。在您刪除一個最愛前,您可以先將它設定 為景點,這樣就不會失去該最愛的地址。

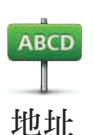

您可以指定一個地址作為景點,輸入地址時,有3種選項可以 選擇。

- 市中心。
  - 街道和門牌。
  - 交叉路口。

從最近曾經設定為目的地的清單中,挑選一個位置作為景點。

近期地點

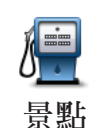

您可以將一個設定好的景點新增為景點。 舉例來說,如果您正在新增一個景點類別來存放幾家您喜愛餐

廳的地址,就可以使用這個選項,而不用輸入餐廳的地址。

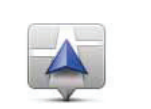

點選這個按鍵,可將您現在的位置新增為景點。

舉例來說,如果您現在停在某個您喜愛的地點上,便可以點選我的位置 這個按鍵,將該地點新增為景點。

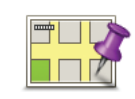

點選這個按鍵,可使用地圖瀏覽器來新增景點。

在地圖上找到景點的目標後,在該目標點輕點一下,游標就會 地圖中尋找顯示在該目標點上,然後點選完成鍵。

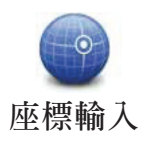

點選這個按鍵,可以經由輸入經度及緯度來新增景點。

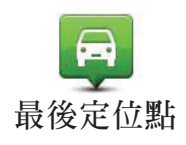

點選這個按鍵,可以選取最後記錄的位置作為目的地。

如果您的ONE/XL無法持續維持強大的GPS訊號時,例如行經 長隧道時,此功能很有用。

**注 意**:您可以使用Map Share通報缺少的景點或編輯現有的景點,並與 Map Share社群交換更正資訊。

### 導航到景點

您可以使用景點作為目的地。舉例來說,如果您到一個不熟悉 的城市,您可以選擇景點來導航到那附近的停車場。

1.點選螢幕,就會顯示主選單。

- 2.在主選單上點選導航到....。
- 3.點選**景點**。
- 4.點選區域景點。
- 5.您可以選擇該景點所在的區域,來縮小景點的選擇範圍。
  您也可以選取下列其中一個選項:
  - 附近景點 從您目前所在位置附近的景點清單中選擇。
  - 區域景點 找出特定城市中的景點。
  - **住家附近** 從您住家附近的景點清單中選擇。

如果您正在導航到您的目的地的途中,您可以從靠近路徑或 目的地的景點清單中選擇。您可以選取下列其中一個選項:

- 路徑上景點。
- 目的地附近。

**注 意**:您上次檢視的景點也會顯示出來,讓您能夠更快速的規劃路徑。

6. 輸入您要去的城市名稱 , 並在列出的清單中點選該城市。

7.選擇景點類別:

點選搜尋景點可以按照類別名稱來搜尋景點。

如果您想要的景點類別已顯示出來,您可以直接選取。

如果選單上沒有您要選擇的類別,點選箭頭便可顯示完整的類 別清單,此時您可以從清單中選取類別,如果沒有看見您要的 類別,您可以輸入該類別的名稱來跳到該名稱在清單中的位 置。

#### 8.點選停車庫

9.從顯示的景點清單中,選取要導航到的景點,下表會說明列 在每一個景點名稱旁的距離是代表什麼。 **附近景點** | 從您現在位置到景點間的距離。

**區域景點** 從市中心到景點間的距離。

**住家附近** 從您的住家地址到景點間的距離。

**路徑上景點** 從您現在位置到景點間的距離。

**目的地附近** 從您目的地到景點間的距離。

如果您知道景點的名稱,可點選**查詢**並輸入景點名稱,然後從 顯示的清單中選取您要的景點。

下一個畫面會顯示更詳細的資訊,包括景點在地圖上的位置與 該景點的電話號碼(若有的話)。

點選選取以確認您要規劃到此景點的路徑。

一旦選定景點,TomTom ONE/XL便會計算到這個景點的路徑。

在地圖上顯示景點

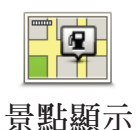

1.在「偏好設定」選單中點選**景點顯示**。

2.選取要在地圖上顯示的景點類別。

點選**查詢**鍵,可以用名稱來搜尋景點。

3.點選完成。

所選取的景點會以象徵性的符號顯示在地圖上。

要如何設定景點提醒功能?

- 1.點選螢幕,就會顯示出主選單。
- 2.點選偏好設定。
- 3.點選管理景點。
  - **注** 意:管理景點按鍵只有在所有選單都顯示的情況下才會顯示。若要顯示 所有的選單,請在「偏好設定」選單中點選**全部功能表**。

4.點選**景點提醒**。

點選這個按鍵,當您行經該景點附近時就會聽到提醒。

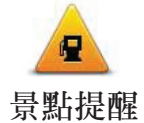

5.選取您想要被提醒的景點類別。

此時您可以從清單中直接選取類別,如果您沒有看到所要的 類別,您可以輸入類別名稱來跳到該名稱在清單中的位置。

- 6. 設定離景點多少距離時,您會聽到提醒聲音。
- 7. 為您選取的景點類別選擇提醒聲音。

管理景點

 從「偏好設定」選單中點選管理景點。
 注意:管理景點按鍵只有在所有選單都顯示的情況下才會顯示。若要顯示 所有的選單,請在「偏好設定」選單中點選全部功能表。

您可以執行下列各項功能,例如:

- 新增您自己的景點類別,並將景點加入至新增的類別中。
- 設定當您靠近景點會發出提醒聲音。

### 為何要新增自己的景點?

景點就像是一個捷徑,當您將一個位置儲存為景點後,以後就 不必再輸入該景點的地址。但當您新增景點時,除了儲存該景 點位置外,也可以儲存更多資訊。

- 電話號碼 當您新增景點時,可以一起儲存該景點的電話號碼。
- 類別-當您新增景點時,必須將該景點放置到一個類別中。

例如,您可以新增一個景點類別叫做「最愛的餐廳」,每個景點都可以儲存電話號碼,當您下次要訂位時ONE/XL就可以馬上顯示該餐廳電話號碼。

注 意:您可以使用Map Share通報缺少的景點或編輯現有的景點,並與 Map Share社群交換更正資訊。

# 14. 行程規劃

行程是什麼?

行程是指導航路徑行程的規劃,行程中除了目的地外,還有很 多要經過的經由地。

一個行程可以包含下列項目:

- 目的地 行程中您要停留的地方。
- 經由地 行程中您要經過但不停留的地方。

| 行程         | 9:33 |
|------------|------|
| 🔁 🚥民義路一段   |      |
| 🔋 林森北路 347 |      |
| 南陽街        |      |
| 🔋 品香牛肉拉麵   |      |
| 🎦 110中正東路  |      |
|            |      |
| 選項 增加 完    | 成    |

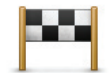

目的地以該圖示顯示。

Ť

經由地以該圖示顯示。

何時需要規劃行程?

在下列幾種旅程中會用到行程規劃:

- 開車渡假時,要在旅程中停留很多地方。
- 如果您有安排兩天的假期,要在某一個地方過夜。
- 短期開車,途中需要經過許多景點。

雖然以上這幾個例子中,您都可以使用導航到...功能到達每 一個地方,但如果您使用行程規劃功能的話,就可以事先規劃 每個經由地,來節省時間。

## 建立行程

1.點選螢幕,就會顯示出主選單。

Rome Paris Berlin

行程規劃

2.點選行程規劃。

行程規劃書面會開啟。一開始,行程中沒有任何項目。

**注** 意:此按鍵只有在所有選單都顯示的情況下才會顯示。若要顯示所有的 選單選項,請在「偏好設定」選單中點選**全部功能表**。

3.點選**增加**, 並選取一個地點。

提示:您可以先以隨意的順序將要導航到的地點新增到行程 中,之後在重新調整要到這些地點的先後順序。

沿著行程行進

當您使用行程規劃來導航,所計算出的路徑會是到達行程中第 一個目的地的路徑。TomTom ONE/XL會計算到第一個目的地 所剩餘的距離與時間,而不是整個行程的。

一日開始使用行程,計算路徑的起點即是您現在的位置,您不 需要再設定起始點。

當您通過經由地或是到達目的地時,這個地點便會被標示成已 經過。

地圖上會顯示經由地,ONE/XL在您接近或是到達經由地時, 不會提醒您。

規劃行程

點選行程中的一個經由地或目的地,便會顯示一張頁面,其中 有各種按鍵可用來編輯這些地點。以下為可用的按鍵。

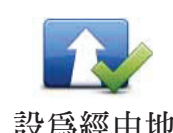

您可以點選這個按鍵將目的地更改成經由地。

請記住,經由地是您到目的地的行程當中要經過的地方,而目 設為經由地 的地是您要停留的地方。

這個按鍵只有您點選的地方是目的地時才會顯示。

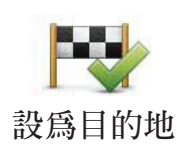

您可以點選這個按鍵將經由地更改成目的地。

請記住,目的地是您要停留的地方,經由地是您到目的地的行 程當中要經過的地方。

這個按鍵只有在您點選的地方是經由地時才會顯示。

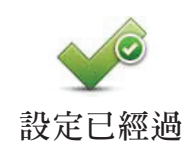

點選這個按鍵可以忽略部分的行程,ONE/XL將不會導航到這個經由地,以及在此之前的所有經由地。

裝置會直接導航到行程中下一個經由地。 只有在您還是預定要經過這個經由地時,才會顯示這個按鍵。

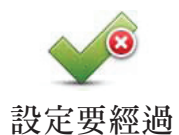

點選這個按鍵會重複部分的行程。ONE/XL會先將您導航到這個經由地,之後再導航到行程中其他的經由地。

這個按鍵只有在您已經經過這個經由地後才會顯示。

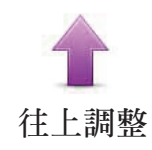

點選這個按鍵,將行程中的經由地或目的地順序往上調整。

如果所選的經由地或目的地已經是行程中的第一個,便無法使 用這個按鍵。

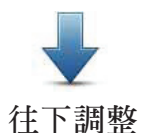

點選這個選項,將行程中的經由地或目的地順序往下調整。 如果所選的經由地或目的地已經是行程中的最後一個,便無法 使用這個按鍵。

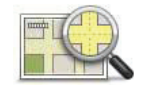

點選這個按鍵,可在地圖上顯示經由地或目的地的位置。

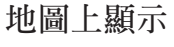

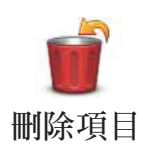

點選這個按鍵,可刪除行程中的經由地或目的地。

## 15. 緊急求助

緊急求助功能提供一個簡單且便利的方法將您導航到緊急服務 中心和其他特定的服務單位,並且可以透過電話與他們連絡。

舉例來說,如果您發生了交通事故,您可以使用**緊急求助**功能 所提供的電話號碼資訊直接打電話到最近的醫院,並通知他們 您確切的位置。

選項

**注 意:** 某些國家不會提供所有服務的資訊。

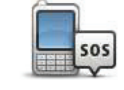

點選這個按鍵,可以找到求助單位詳細的連絡方式與位置。

電話求助

SOS

點選這個按鍵,可提供開車到求助單位的導航路徑。

駕駛求助

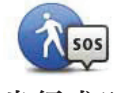

點選這個按鍵,可提供步行到求助單位的導航路徑。

步行求助

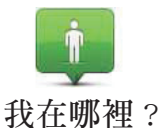

點選這個按鍵,可以看見您目前在地圖上的位置。您可以點選 電話求助並選取您需要連絡的求助單位類型,以告知求助單位 您確切的位置。

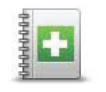

點選這個按鍵可以閱讀急救指南。

急救指南

*i* 

其他指南

點選這個按鍵可以閱讀其他實用的指南。

提示:如果您在主選單中沒有看見緊急求助選項,請點選「偏 好設定」選單裡的**全部功能表**。

## 16. 我的最愛

什麼是我的最愛?

我的最愛是一些您經常去的地方,將這些地方增加為**我的最愛**後,就不必每次導航到這個地方時都要再輸入一次地址。

這些地方並不一定是您喜歡的地方,只要是有用的位置就可 以。

如何增加一個我的最愛?

從主選單上點選增加最愛。

您可以從以下增加最愛選單中所提供的各項功能來設定您的最 愛位置。

您應該要幫最愛取一個好記的名字。ONE/XL會建議一個名稱,通常是最愛的地址。如果要自己輸入一個名稱,您只要開始輸入,建議的名稱就會自動刪除。

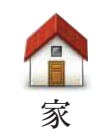

您可以將您的住家地址設定為我的最愛。

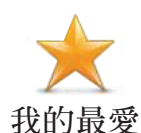

您不能從已建立的最愛中再去增加一個我的最愛,所以這個選 項在此選單中是無法點選的。

若要更改最愛的名稱,請在「偏好設定」選單中點選管理最 愛。

ABCD

您可以將地址指定為我的最愛。輸入地址時,有3種選項可以 選擇。

地址 • 市中心

- 街道和門牌
- 交叉路口

近期地點

從最近曾經設定為目的地的位置清單中,選取出一個位置以增加為我的最愛。

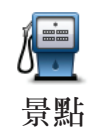

您可以將景點增加為我的最愛。

### 這樣做合理嗎?

如果您有一個特別喜愛的景點,例如一家餐廳,您就可以將它 增加成您的最愛。

若要將景點增加成我的最愛,請點選這個按鍵,然後依照下列步 驟:

- 您可以選擇景點所在的區域,來縮小景點的選擇範圍。您也可以選取下列其中一個選項:
  - 附近景點 從您目前所在位置附近的景點清單中開始搜尋。
  - 區域景點 從特定的城市中選擇景點。您必須指定該景點 所在的城市。
  - 住家附近 從您住家地址附近的景點清單中搜尋。

如果您正導航到您的目的地的途中,您可以從靠近路徑或目 的地的景點清單中選擇。您可以從下列其中一個選項:

- 路徑上景點
- 目的地附近

2.選擇景點的類別:

點選所顯示的景點類別,或是點選箭頭圖示以顯示完整的清單。 點選**搜尋景點**可以按照名稱來搜尋景點。

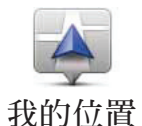

點選這個按鍵,將您現在的位置增加為我的最愛。 舉例來說,如果您停在某個您喜愛的地點上,點選這個按鍵, 就可以將該地點增加為我的最愛。

地圖中尋找

點選這個按鍵,可使用地圖瀏覽器來增加我的最愛。在地圖上 找到最愛的目標後,在該目標點輕點一下,游標就會顯示在該 目標點上,然後點選完成。

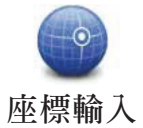

點選這個按鍵,可以經由輸入經度及緯度來增加我的最愛。

最後定位點

點選這個按鍵,可以選取最後GPS定位的位置做為我的最愛。

我的最愛功能一般可用來導航到一個地方,但您不必再輸入該 地的地址。若要導航到我的最愛,請依照下列步驟:

1.點選螢幕,就會顯示出主選單。

2.點選導航到....。

3.點選我的最愛。

4.在清單中選取一個最愛, ONE/XL就會開始計算路徑。

5.當路徑規劃完成後,點選完成鍵。

ONE/XL會立即以語音提示,以及在螢幕上顯示相關的導引資訊,開始引導您到達目的地。

如何改變最愛的名稱?

1.點選螢幕,就會顯示主選單。

2.點選偏好設定,以顯示「偏好設定」選單。

3.點選管理最愛。

4.點選您要重新命名的最愛。

5.點選重新命名。

如何刪除最愛?

1.點選螢幕,就會顯示主選單。

2.點選偏好設定,以顯示「偏好設定」選單。

3.點選管理最愛。

4.點選您要刪除的最愛。

5.點選**刪除**。

## 17. 使用交通即時路況

TMC交通即時服務

您可以在TomTom ONE/XL上使用TomTom RDS-TMC Traffic 接收器來接收路況資訊。TMC使用廣播訊號來發送路況資訊。

提示:某些產品會隨附TomTom RDS-TMC Traffic接收器, 有些則為選購配件。如需詳細資訊,請造訪 www.tomtom. com.tw

TMC交通即時服務並不是TomTom加值服務,有些國家的FM 廣播電台會在節目中會提供TMC交通路況資訊,TMC也就是 RDS-TMC交通資訊。

TomTom導航裝置就是使用這項資訊來警告您交通路況所造成的延遲,並提供最佳路線以及如何避開路況的方法。

注 意: TomTom不為TMC交通即時路況服務的播送狀況與品質提供任何保證。 並非所有地區或國家都提供此服務。請連線到tomtom.com,查詢您所在 地區或國家是否提供此服務。

## 使用交通即時路況

38 min 🖨

若要開始使用TMC,請將TomTom RDS-TMC Traffic接收器連接到裝置上的USB接頭。

**請注意:**使用RDS-TMC接收器,請務必連接外接電源(車用充電器)至此接收器。

當您接收RDS-TMC交通即時路況時, 航畫面的右側就會 顯示交通狀態列。交通狀態列的資訊會提示您在路徑上 發生的交通事件。

在此範例中,當您在路徑上,距離您現在位置前方9公 里處呈現道路擁塞的狀況,到達時間可能會比原來估計 的時間晚38分鐘。 這些符號會顯示在交通狀態列的最上方:

🔵 您的ONE/XL有最新的RDS-TMC交通路況資訊。

- 您的ONE/XL正等待下載最新的RDS-TMC交通路況資訊。
- 🚰 您的ONE/XL正在搜尋播送RDS-TMC路況資訊的廣播電台。

若要尋找到達目的地最快的路徑,請依照下列步驟:

- 1.點選交通狀態列。
- 2.點選**減少延遲**。

導航裝置會開始尋找到達目的地最快的路徑。 新路徑也可能包括交通延遲,甚至可能與舊路徑相同。

3. 點選完成。

更改路況設定

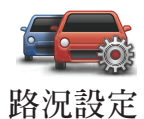

使用路況設定按鍵,以選擇該裝置要如何使用路況資訊。

1.點選裝置主選單中加值服務中交通路況按鍵。

2.點選路況設定。

您可以進行以下設定:

- 在交通狀況變更時發出警告音 如果您選取此選項,則當
   目前路徑發生交通意外時,裝置會發出警告音。
- 手動調整輸入頻率 如果您選取此選項,「交通」選單中 會出現手動調頻按鍵。點選手動調頻,輸入所要接收RDS-TMC路況資訊的廣播電台頻道。

3. 選取或是取消選取每個您要變更設定旁的核取方塊。

- 4.點選完成。
- 5.選取當行車時路況改變或找到更快的路徑時,裝置應有何動 作。您可以選擇下列選項:
- 切換至新的路徑 您的行車路徑會自動更新為較快的那一條路徑。
- **詢問我是否要更改至新的路徑** 裝置會問您要留在目前的路 徑或改換為較快的路徑。

 永不更改我的路徑 – 不會更改我目前路徑,也不會問您是否 要更改路徑。

6.點選**完成**。

### 交通事件

交通事件會在導航畫面與交通狀態列中出現,以小圖示表示。 圖示可分為兩種:

- 以紅色正方形顯示的圖示是交通事故。您的導航裝置可重新 規劃路徑,以避開這些事故路段。
- 以紅色三角形顯示的圖示與天氣有關。您的導航裝置不會重 新規劃路徑來避開這些警告。

交通事件圖示以及所代表的意義:

|                 | 車禍   |   | 道路關閉 |  |  |
|-----------------|------|---|------|--|--|
|                 | 道路施工 | ! | 交通意外 |  |  |
| <b>X</b>        | 車道關閉 |   | 交通擁塞 |  |  |
| 天氣相關圖示以及所代表的意義: |      |   |      |  |  |
|                 | 濃霧   |   | 結冰   |  |  |
|                 | চ্চ  |   | 下雪   |  |  |

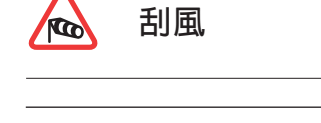

4

注意: 顯示避免交通事件符號的目的,是讓您使用能夠使用TomTom Traffic 避免任何交通事件

### 設定RDS-TMC交通路況資訊的電台頻率

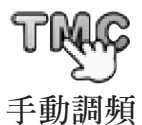

如果您已經知道所要接收的RDS-TMC交通路況資訊的電台頻 率,請依照下列步驟手動設定頻道:

若要啓動此功能,必須先啓用手動調頻。若要這麼做,請點選 導航畫面中的交通狀態列,再點選路況設定。選取手動調整輸 入頻率,再點選確定。

1.點選導航畫面中的交通狀態列。

2.點選手動調頻。

3. 輸入電台的頻道。

4.點選**確定**。

TomTom裝置開始搜尋電台,如果沒有找到所輸入頻道的電台,便會自動繼續搜尋下一個可使用的電台。

掌握每天的通勤時間與路況

「通勤路況」選單中的家到公司或是公司到家按鍵,可讓您 只要點選一下按鍵就能夠檢視通勤的路徑,當您點選其中一個 按鍵時,裝置會檢查路徑上可能的延遲,若是有延遲的情況發 生,即會提供避冤的路徑。

第一次使用**家到公司**選項時,您必須先依照下列步驟設定家與 公司的位置:

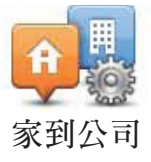

1.點選裝置主選單中的加值服務後再點選交通路況按鍵。

2.點選通勤路況。

3.點選變更家到公司。

4. 輸入住家地址。

5. 輸入公司地址。

**注** 意: 您在此設定的住家地址,與您在「偏好設定」選單中設定,以及在**導航到** 選單中出現的「住家地址」不同。

您現在可以開始使用「通勤路況」選單中的**家到公司**與公司到 家按鍵。

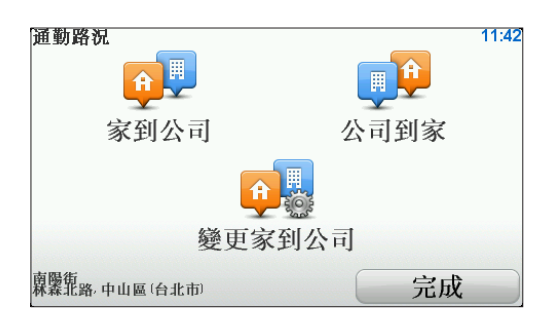

舉例來說,若要檢視下班回家的路徑是否有延遲,請依照下列 步驟:

1.點選裝置主選單中的加值服務後再點選交通路況按鍵。

2.點選通勤路況。

3.點選公司到家。

隨即顯示導航畫面。

若要瞭解是否有更快的方式到家,請點選**其他路徑**,然後點選 **減少延遲**。

檢查所在地區的交通路況

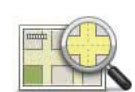

想要瞭解所在地區的交通路況時,可使用地圖,請依照下列步 驟瞭解當地的交通路況及其詳細資訊:

瀏覽地圖

1.點選裝置主選單中的加值服務後再點選交通路況按鍵。

2.點選瀏覽地圖。

隨即顯示地圖瀏覽器。

3.點選右上角的藍色指南針圖示。

地圖會以您目前所在的位置為中心,並以小圖示表示該地區 的任何交通事件。

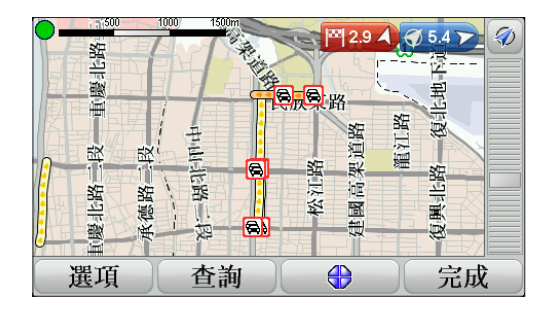

4.點選地圖中任何一個交通事件即可顯示更多詳細資訊。 隨即顯示第二個螢幕,提供您所選事件的詳細資訊。若想要 顯示附近其他的交通事件,請點選第二個螢幕中底端的左右 箭頭瀏覽。 點選導航畫面中交通狀態列,以開啓「交通路況」選單,以下 為可使用的選項:

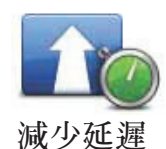

依照所接收的最新路況重新規劃路徑。

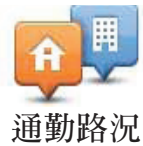

檢視家到公司通勤路徑的路況。

在地圖上顯示交通事件概況。

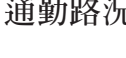

點選這個按鍵,可以顯示目前路徑在該地區的路況資訊。

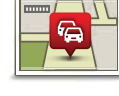

顯示路況

瀏覽地圖

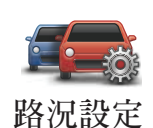

更改路況設定。

# 18. TomTom測速警告

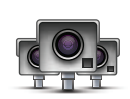

TomTom測速警告服務會提供各種位置的警告,包括:

- 測速照相位置。
- 易肇事路段位置。
- 移動測速照相位置。
- 速度檢查照相位置。
- 收費路段照相位置。
- 交通號誌位置。

重要:請定期將您的導航裝置連線至TomTom HOME,以更新 測速警告位置清單。如果您的裝置能夠無線連線,則移動測速 照相位置可經由無線連線傳送給您。

當地圖上出現測速照相位置時,會發出警告聲音,警告您正接 近有設置測速相機的位置。

如果您發現某個位置有設置測速相機,但裝置卻未發出警告聲 音,您可以使用ONE/XL向TomTom通報新位置。

## 測速照相警告

在您到達測速照相位置前15秒,便會開始一直發出警告。警告 的方式有三種:

- TomTom ONE/XL發出警告聲音。
- 在導航畫面中出現測速照相的類型以及距相機位置的距離。
   如果該相機的速度限制已回報過,導航畫面中也會出現該速限。

**注** 意:上述測速警告服務會因各國是否有搜集到該類型照相資料而定,目前台灣 內建的是固定式測速照相資料。

●在地圖上出現測速照相的位置。

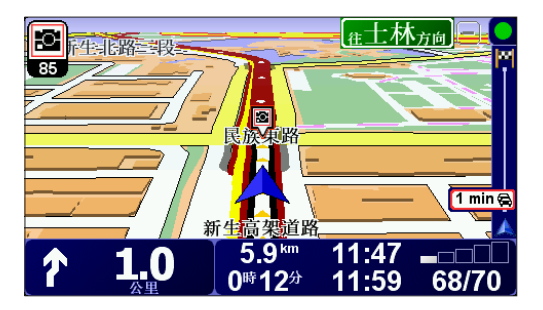

## 變更警告方式

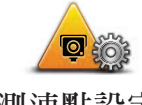

若要變更TomTom ONE/XL警告您有測速照相的方式,請點選 **測速點設定**按鍵。

測速點設定

接著您可以設定要離測速照相點多少距離時開始發出警告,以 及發出的聲音類型。

例如,若要變更接近固定測速照相點時播放的聲音,請依照下 列步驟:

- 1.點選主選單的加值服務,再點選測速照相。
- 2.點選測速點設定。

隨即顯示測速照相類型清單。在針對警告設定的測速照相類 型旁會出現喇叭。

3.點選固定測速照相。

提示:如果您要將所有照相類型的警告聲音變成同一種聲音, 請在上述的步驟4中點選<所有>,而不要點選**固定測速照相**。

- 4.點選否可避免移除固定測速照相警告。
- 5.以秒為單位輸入在到達照相點多久時間前就開始發出警告。 然後點選確定。
- 6.點選發出警告所使用的聲音。例如,若要選取軍號聲,請點 選Bugle。
- 7.點選是儲存所做的變更。

回報按鍵

若要在導航畫面中顯示回報按鍵,請依照下列步驟:

1.點選主選單的加值服務。

2.點選測速照相。

3.點選開啓回報按鍵。

回報按鍵會出現在導航畫面的左側,如果您已使用快速功能 表,該按鍵會新增至快速功能表的可用按鍵中。

在開車時回報新的測速照相點

- 點選出現在導航畫面或快速功能表中的回報按鍵,以記錄照相點位置。
- 2.點選移動照相或固定照相。

如果您點選**固定照相**,請也說明該相機位於道路的哪一側及該相機的類型。

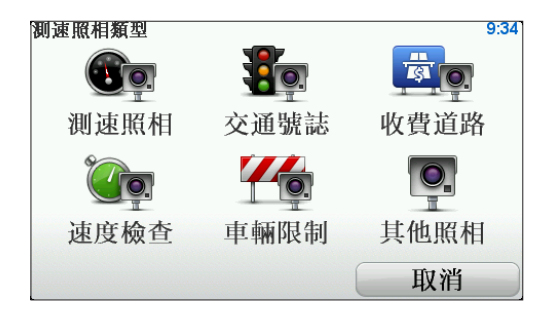

- 3.如果您要回報特定的照相類型,請點選進階,如果不需要, 請前往步驟5。
- 4. 點選您要回報的照相類型。

**注** 意: 如果您選擇的照相類型有速度限制,您也可以輸入速度。

5. 請根據相機的位置點選道路這邊或道路另一側。

在家中回報新的測速照相點

您不必一定要在測速照相點的位置,才能回報新的位置。 若要回報新的測速照相點位置,請依照下列步驟:

- 1.點選主選單的加值服務。
- 2.點選測速照相。
- 3.點選回報測速點。
- 4.根據測速照相的類型點選移動照相或固定照相。
- 5.使用地圖瀏覽器找到您要回報的照相點位置。使用游標標示 確切的位置,然後點選完成。
- 6.點選您要回報的照相類型,如有需要,請點選該相機的速度 限制。

## 回報不正確的照相警告

您可能會在某處收到照相警告,但該處已不再設置相機。若要 回報錯誤的照相警告,請依照下列步驟:

1.當您位在一個沒有設置相機的位置時,請點選導航畫面中的 回報測速點。

注意:這必須在收到照相警告的20秒内完成。

2.點選移除。

下次該裝置連線到TomTom HOME時,會將該照相警告回報為不正確。

您可回報的測速照相類型

您在回報測速照相時,可以選取您目前所回報測速照相的類型。

以下是不同的測速照相類型:

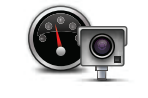

此測速照相類型會檢查通過車輛的速度。

測速照相

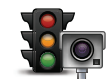

此測速照相類型會檢查在交通號誌處違反交通規則的車輛。

交通號誌

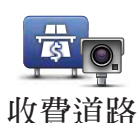

此測速照相類型會監控收費道路屏障處的路況。

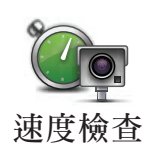

此測速照相類型會檢查兩個固定點之間的平均速度車輛。

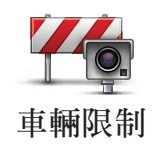

此測速照相類型在限制通行的道路上檢查路況。

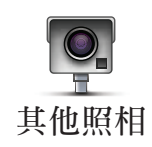

## TomTom 測速照相選單

若要開啓測速照相選單,請點選主選單中的加值服務,然後點 選測速照相。

點選這個按鍵可回報新的測速照相點位置。

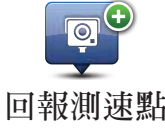

回報測速點

點選這個按鍵可設定您要接收的測速警告,以及每個警告所使 用的聲音。

測速點設定

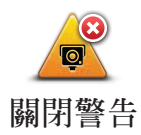

點選這個按鍵可關閉測速警告。

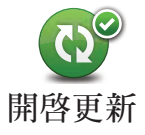

點選這個按鍵可自動更新移動測速照相點位置的清單。固定測 速照相的清單不會自動更新,因為這些照相點不會像移動照相 點般的常常改變。

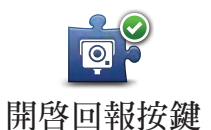

點選這個按鍵可以開啓回報按鍵。回報按鍵會出現在導航畫面 或快速功能表中。

65

## 19. TomTom HOME簡介

TomTom HOME是免費的應用程式,可讓電腦幫助您管理 TomTom ONE/XL導航裝置的内容。最好常常與HOME連線, 確保您的裝置永遠有最新的更新。

您可以執行下列各項功能,例如:

- ●管理地圖、語音、景點等。
- 購買TomTom加值服務並管理您訂購的服務。
- 自動將最新的軟體與服務更新到您的裝置上。
- 進行備份與還原。
- •提供完整版本的使用手冊。

提示:每次連線到HOME時,建議您使用寬頻網際網路連線。 最好定期使用HOME備份導覽裝置。

安裝TomTom HOME

請依照下列步驟在您的電腦上安裝TomTom HOME:

1.將電腦連線到網際網路。

2.使用USB連接線將裝置連接到電腦,然後開啓裝置電源。

開始安裝HOME。

注 意:如果沒有自動安裝HOME,您也可以從 tomtom.com/home 下載

當裝置連接到電腦上時,TomTom HOME會在裝置電源開啓時 自動啓動。 若要使用TomTom HOME下載内容與服務,您必須要有我的 MyTomTom帳號。您可以在開始使用TomTom HOME時建立 帳號。

## 20. 附錄

## 重要安全須知及警告

#### 全球衛星定位系統

全球衛星定位系統(以下概稱GPS)乃一衛星系統,提供全球定 位及計時資訊。GPS的運作及控制均由美國政府負責,該政府 負責維護其可用性及準確度。GPS之可用性及準確度或環境條 件的任何變動,都可能影響您的TomTom裝置運作。TomTom International B.V.(以下概稱本公司)及通騰科技股份有限公司 (TomTom Asia,Inc.)對GPS可用性及準確度不具有任何責任。

### 請小心使用

使用TomTom裝置(以下概稱本產品)作為行車導航系統,開車時您仍然必須小心駕駛。

### 飛機與醫院

飛機、醫院及許多地點大多禁止使用具有天線的裝置。請您在 上述地點時,不要使用本產品。

### 保養本產品

當您離開車子時,請不要將本產品或其配件留置在明顯處,以 兒遭竊。

您可以為本產品設定密碼,每次您開機時必須輸入密碼。

建議您在本產品上使用安全設定,安全設定就位於「偏好設 定」選單中。 請妥善保養本產品,並以正確的方式加以清潔。

- 請使用軟布擦拭本產品螢幕,切勿使用任何的液體清潔液。
- 如果不小心將本產品弄濕了,請使用軟布擦乾它。
- 絶對不得打開本產品機殼。打開機殼可能會發生危險,並使 保固失效。
- 請勿將本產品暴露在高溫或低溫下,以免造成永久性的損害。例如,請勿在炎熱的夏日或在寒冷的冬天夜晚將本產品留置車内。

#### 關於電池

本產品採用鋰離子電池,請勿在潮濕及/或具腐蝕性的環境下 使用本產品。請勿將本產品放置、儲存、放在或靠近熱源、高 溫處或直接日曬處,也不要放在微波爐或加壓之容器中。請勿 將本產品放在超過攝氏60度(華氏140度)之處。若不遵守以上 規定,則可能導致鋰離子電池漏電、增溫、爆炸或點燃,導致 人員受傷及/或造成損失。請勿刺破、打開或拆解電池。如果 電池漏電,而您接觸到外漏之電池内容物時,請用水徹底沖洗 身體接觸的部位,並尋求醫師協助。為確保您的安全並延長電 池壽命,當室溫過低(攝氏零度或華氏32度以下)或過高(超 過攝氏45度或華氏113度)時,產品便無法進行充電。

警告:本電池如果更換不正確會有爆炸的危險,請依本公司說 明書之規定處理用過的電池。

#### 溫度:

標準操作:攝氏零下10度(華氏14度)到攝氏55度(華氏131度) 短時間儲存:攝氏零下20度(華氏負4度)到攝氏60度(華氏140度) 長時間儲存:攝氏零下20度(華氏負4度)到攝氏25度(華氏77度)

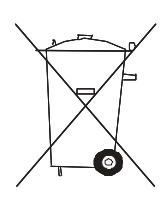

本產品所包含之鋰離子電池,用畢必須回收或以適 當方式丟棄。使用本產品時,僅能使用隨附的直流 電電源線(車内充電器/電池線)及交流電轉接器(家 用充電器)進行充電。

若需要回收本產品機體,請聯絡當地經過認可的TomTom服務 中心。 標示的電池壽命為電池的可能最長壽命,只有在特定的氣壓條 件下才能達到最長電池壽命。電池最長壽命是依據平均使用狀 況估計而得。

如需延長電池壽命的技巧秘訣,請參閱下方所列適用於貴國的 常見問題集:

- 澳洲:www.tomtom.com/8703
- 捷克:www.tomtom.com/7509
- 德國:www.tomtom.com/7508
- 丹麥:www.tomtom.com/9298
- 西班牙:www.tomtom.com/7507
- 芬蘭:www.tomtom.com/9299
- 法國:www.tomtom.com/7506
- 匈牙利:www.tomtom.com/10251
- 義大利:www.tomtom.com/7505
- 荷蘭:www.tomtom.com/7504
- 波蘭:www.tomtom.com/7503
- 葡萄牙:www.tomtom.com/8029
- 俄羅斯:www.tomtom.com/10250
- 瑞典:www.tomtom.com/8704
- 英國:www.tomtom.com/7502
- 美國:www.tomtom.com/7510

### CE標誌

本產品符合CE標誌對於產品在住家、商用、交通或輕工業環境 中使用的需求。

#### R&TTE Directive規範

本公司在此聲明此個人導航裝置符合EU Directive 1999/5/ EC基本需求與其他相關條例的規範。如需遵循法規聲明,請 至:www.tomtom.com/legal。

#### WEEE Directive規範

本產品或外包裝的這個符號,表示處置本產品時不得當作家庭廢棄物處理。根據EU Directive 2002/96/EC中有關廢電氣與電子設備(WEEE)規定,本電子產品不得以未分類的都市廢棄物處理。請將本產品送回經銷點或您當地市政機構設定的回收點進行回收。

## 關於本手冊

本手冊乃經過細心製作。產品持續發展可能導致手冊部分内容 不符合更新之資訊。本手冊内容更動時將不另行通知。

本公司對本文件内所含之技術及編輯疏失或遺漏不具任何責任,對用戶使用本手冊所導致之偶然或必然性損害亦不負責。 本手冊記載之内容均具有著作權,未經本公司事先給予書面同 意時,手冊中任一部分均不得以任何形式進行複印或重製。

# 21. 有關著作權之注意事項

©2009 TomTom International BV, The Netherlands 版權所 有。TomTom™與「雙手」標誌為TomTom International B.V.登 記之商標或註冊商標。我們對於内嵌軟體的有條件保固與終端 使用者合約均適用於本產品,詳情可參閱 www.tomtom.com/ legal。

### 資料來源

© 2009 Tele Atlas N.V. Based upon:

Topografische ondergrond Copyright © dienst voor het kadaster en de openbare registers, Apeldoorn 2009.

© Ordnance Survey of Northern Ireland.

- © IGN France.
- © Swisstopo.
- © BEV, GZ 1368/2009.
- © Geonext/DeAgostini.
- © Norwegian Mapping Authority, Public Roads Administration /
- © Mapsolutions. © DAV.

本產品包含英國地形測量局(Ordnance Survey)授權之地圖資料,並經皇家文具署(Her Majesty's Stationery Office)署長許可使用。© 2009 英國皇家版權與/或資料庫權所有,保留一切權利。 授權編號:100026920。

部分影像取自美國太空總署地球觀察站。

美國太空總署地球觀察站之宗旨是將地球的最新衛星影像與相關 科學資訊公開在網際網路上,供大衆兒費取得。

其重點在於地球氣候與環境的變遷:earthobservatory.nasa.gov/
## 22. TomTom有限保固書

擔保人

倘您係於台灣及中國大陸地區購買此硬體,此有限保固係由 TomTom International B.V.(位於阿姆斯特丹1017 CT雷布蘭 廣場35號)提供,並為其利益而約定。

本保固之範圍

1)TomTom International B.V.(以下簡稱"本公司")對此 硬體在正常使用下產生之組裝及零件損壞(以下簡稱"瑕 疵"),自您購買首日起,提供為期一(1)年之保固(以下 簡稱"保固期")。在保固期内,此硬體將由本公司為您冤 費提供零組件或組裝之維修或更換(以下簡稱"本有限保 固")。本有限保固僅限於此硬體之更換。

## 本保固排除之範圍

- 2)本有限保固不適用於正常之耗損,及此硬體非經本公司授權 人員拆封或維修情形,及此硬體之任何部分因誤用、溼氣、 液體、接近或接觸熱源、意外、濫用、不遵守此硬體所附之 使用說明、疏忽、或誤用所造成之損壞。本有限保固不包括 此硬體表面之損害。本有限保固不適用於任何安裝於此硬體 之軟體。本有限保固不包括此硬體之安裝、遷移和維護及有 關於上述之相關費用。
- 3)LCD螢幕係屬製程複雜之零組件,螢幕上之亮、暗點係屬正常現象,並不會影響產品正常功能之操作,因此螢幕上之亮、暗點不在本有限保固之適用範圍内。

如何主張保固

4)如欲主張瑕疵,您必須在保固期内,聯絡並將此硬體送回原 購買之零售商,或本公司依送修程序所指定之其他人。 您的權利

- 5) 部份國家可能不允許排除或限制損害賠償。若本有限保固之任 何部份被認為無效或無法執行,其餘部份仍完全繼續有效。
- 6)本有限保固係本公司對您唯一明示擔保,取代任何其他經由 廣告、文件、包裝、或其他訊息所為之任何其他明示擔保或 類似約定。
- 7)除本有限保固外,目在相關適用法律所允許之最大範圍内, 本公司及其供應商以「現狀目包含其所有缺陷」之狀態,提 供此硬體,目茲此冤除所有其他擔保及條件,不論為明示、 默示、或法律規定者,包括但不限於,任何對此硬體之品質 滿意度、特定目的適合度、可靠度或可利用性、反應之準確 度或完整性、效果、作工精細度、無電腦病毒、及合理之管 理及技術之默示擔保、責任、或條件,以及因提供或未提供 透過此硬體、或因使用此硬體所提供或未提供支援或其他服 務、資訊、軟體、及相關內容之默示擔保、責任、或條件。 此外,在相關適用法律所允許之最大範圍內,本公司對此硬 體不受第三人侵犯、或未侵權等事項,不負擔保責任。此冤 除條款不適用於(i)任何與所有權相關之默示條件,及(ii)任何 與說明書相符之默示擔保。
- 8)本有限保固不影響相關國家法規對商品銷售所規定之任何法 定權利。

9)本有限保固不可轉讓予任何他人。

## 責任之限制

- 10)在相關適用法律所允許之最大範圍內,本公司及其供應商, 對您或任何第三人因使用或無法使用此硬體而造成之直接、 間接、附帶、結果性、或其他任何損害(在任一事件中,包 括但不限於:因無法使用設備或存取資料、資料遺失、業 務損失、利潤損失、營業中斷等所造成之損害),皆不負責 任,縱使本公司已被告知該損害之可能性。
- 11)在相關適用法律所允許之最大範圍内,不論您因任何原因所可能造成之損害(包括但不限於:所有在此提及之損害、及所有因合約或其他所生之直接或一般損害),本公司及其供應商,因本合約造成或與本合約相關之全部責任,以您實際購買此硬體所支付之價金為限。

- 12)在相關適用法律所允許之最大範圍內,本公司對於(i)其員 工及/或代理人所為之任何詐欺行為,或(ii)其員工及/或 代理人所為任何具詐欺性質之不實陳述,不負責任。
- 13)縱有前述約定,在任一方因本身過失所致之死亡或個人傷害,或因其故意或重大過失所致他方之財產損害時,不受該約定之限制。